## Web 3.0 Node Engine Service (NES)

## **User Guide**

 Issue
 01

 Date
 2024-11-28

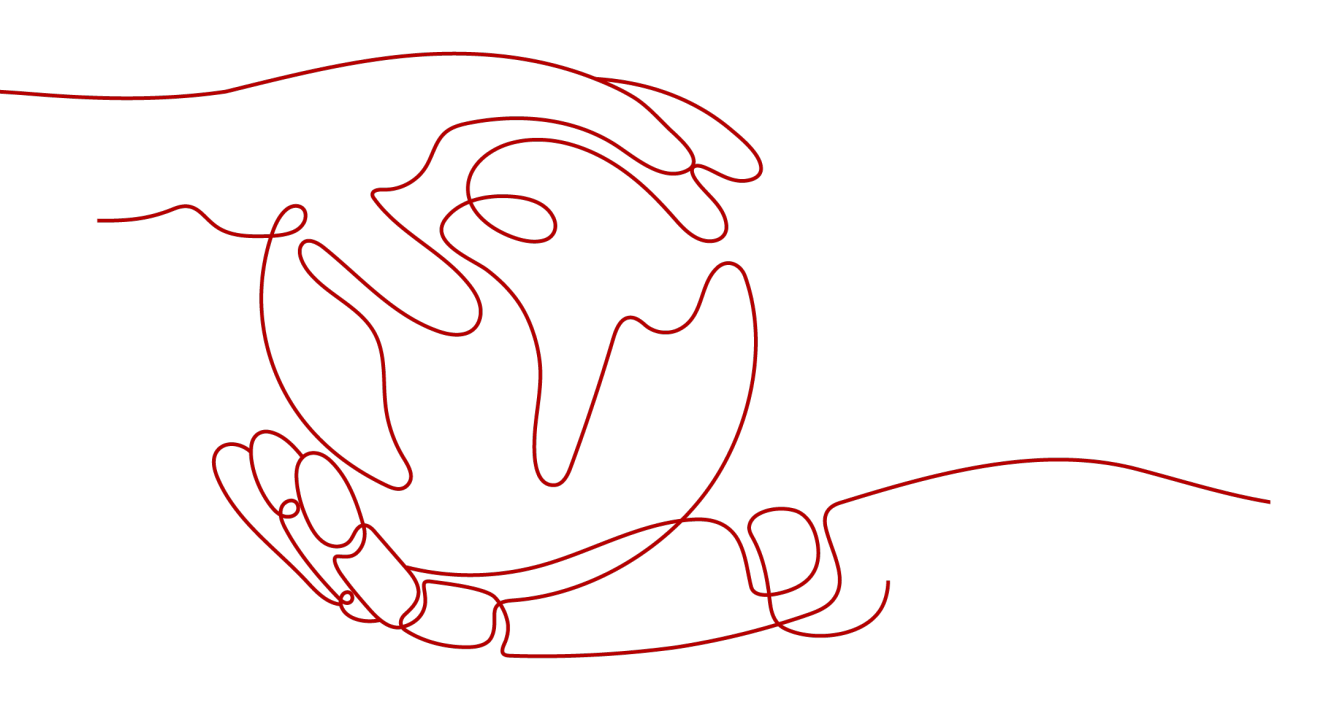

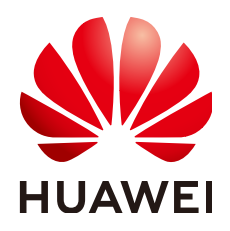

#### Copyright © Huawei Cloud Computing Technologies Co., Ltd. 2024. All rights reserved.

No part of this document may be reproduced or transmitted in any form or by any means without prior written consent of Huawei Cloud Computing Technologies Co., Ltd.

#### **Trademarks and Permissions**

NUAWEI and other Huawei trademarks are the property of Huawei Technologies Co., Ltd. All other trademarks and trade names mentioned in this document are the property of their respective holders.

#### Notice

The purchased products, services and features are stipulated by the contract made between Huawei Cloud and the customer. All or part of the products, services and features described in this document may not be within the purchase scope or the usage scope. Unless otherwise specified in the contract, all statements, information, and recommendations in this document are provided "AS IS" without warranties, guarantees or representations of any kind, either express or implied.

The information in this document is subject to change without notice. Every effort has been made in the preparation of this document to ensure accuracy of the contents, but all statements, information, and recommendations in this document do not constitute a warranty of any kind, express or implied.

## **Contents**

| 1 Overview                                       | 1  |
|--------------------------------------------------|----|
| 2 Permissions Management                         | 2  |
| 2.1 Creating a User and Granting NES Permissions |    |
| 2.2 Custom Policies                              |    |
| 3 Dedicated Edition                              | 7  |
| 3.1 Dashboard                                    |    |
| 3.2 Network Management                           |    |
| 3.2.1 Node Creation                              |    |
| 3.2.2 Node Checking                              |    |
| 3.2.2.1 Checking a Full Node                     | 14 |
| 3.2.2.2 Checking a Staking Node                  |    |
| 3.2.3 Other Operations                           | 21 |
| 3.3 Authentication Credential                    |    |
| 3.3.1 API Key Creation                           |    |
| 3.3.2 Other Operations                           |    |
| 4 Shared Edition                                 |    |
| 4.1 Dashboard                                    |    |
| 4.2 Package Management                           |    |
| 4.3 DApp Project Management                      |    |
| 4.3.1 DApp Project Creation                      |    |
| 4.3.2 DApp Project Viewing                       |    |
| 4.3.3 Other Operations                           |    |

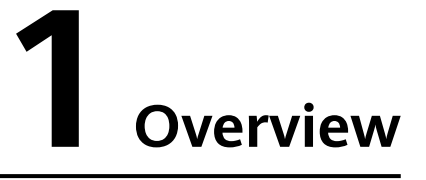

Web3 Node Engine Service (NES) is a blockchain node engine platform developed by Huawei Cloud. It simplifies blockchain network management, resource management, and authentication, while also providing developers with the ability to connect to mainstream blockchains like Ethereum. NES offers a stable, efficient, and secure infrastructure for Web3 services.

On the page of the **dedicated edition** of NES, there are **Dashboard**, **Network Management**, and **Authentication Credential** functions.

On the page of the **shared edition** of NES, there are **Dashboard**, **Package Management**, and **DApp Project Management** functions.

**NOTE** 

Currently, only the AP-Singapore region is supported.

## **2** Permissions Management

## 2.1 Creating a User and Granting NES Permissions

This topic describes how to use **Identity and Access Management (IAM)** to implement fine-grained permissions control for your NES resources. With IAM, you can:

- Create IAM users for employees based on your organizational structure. Each IAM user will have their own security credentials for accessing NES resources.
- Grant only the permissions required for users to perform a specific task.
- Entrust a Huawei Cloud account or cloud service to perform efficient O&M on your NES resources.

If your Huawei Cloud account does not require individual IAM users, skip this topic.

This section describes the procedure for granting user permissions. **Figure 2-1** shows the process flow.

#### Prerequisites

Learn about the permissions (see **Permissions Management**) supported by NES and choose policies or roles according to your requirements. For the system permissions of other services, see **System-defined Permissions**.

#### Process

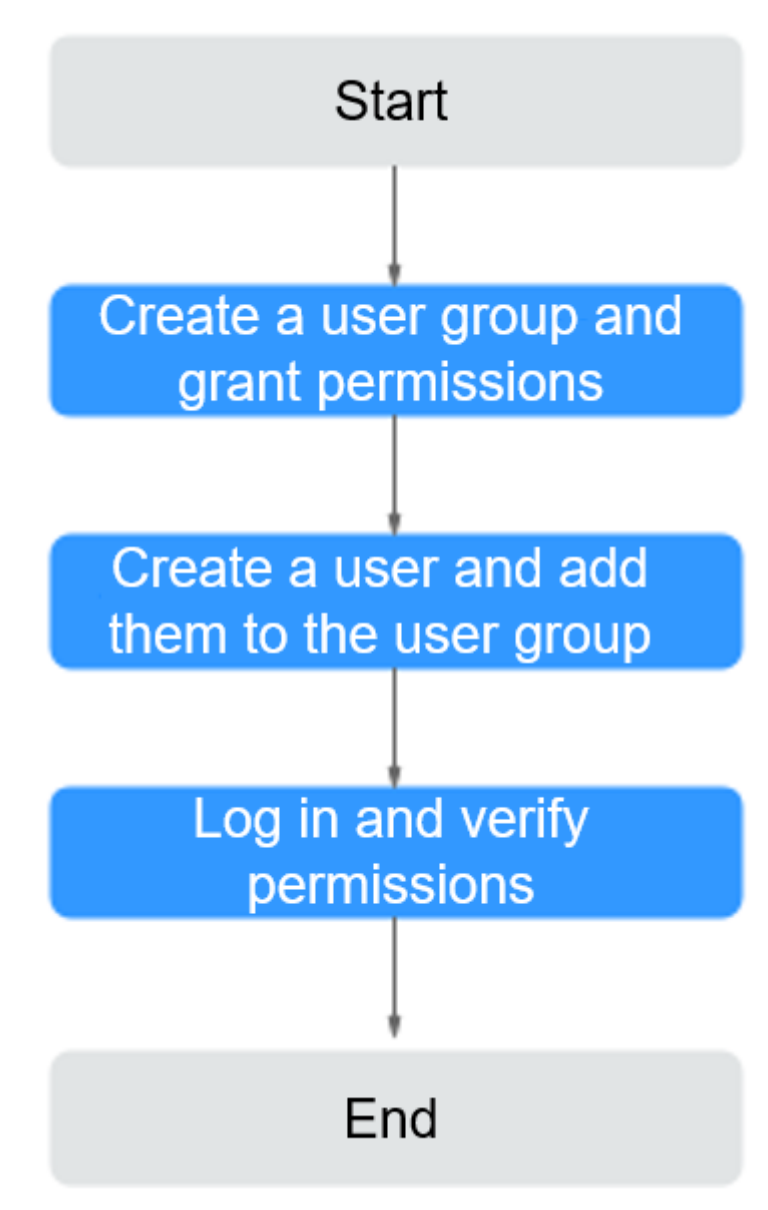

Figure 2-1 Process for granting NES permissions

#### 1. Create a user group and assign permissions.

Create a user group on the IAM console, and assign the BCS Administrator policy to the group.

#### **NOTE**

- If you select BCS Administrator, you also need to select the following dependent permissions: Tenant Guest, Server Administrator, ELB Administrator, SFS Administrator, SWR Admin, APM FullAccess, AOM FullAccess, CCE Administrator, VPC Administrator, EVS Administrator, and CCE Cluster Admin.
- Contact the account administrator to obtain the operation permissions on other services.

#### 2. Create a user and add them to the user group.

Create a user on the IAM console and add the user to the user group created in **1**.

3. Log in and verify permissions.

Log in to the console as the created user, and verify that the user has the NES operating permissions.

## 2.2 Custom Policies

Custom policies can be created to supplement the system-defined policies of NES.

You can create custom policies in either of the following ways:

- Visual editor: Select cloud services, actions, resources, and request conditions. This does not require knowledge of policy syntax.
- JSON: Create a policy in the JSON format from scratch or based on an existing policy.

For details, see **Creating a Custom Policy**. The following section contains examples of common NES custom policies.

- Step 1 On the management console homepage, click Identity and Access Management.
- **Step 2** In the navigation pane, choose **Permissions** > **Policies/Roles** and click **Create Custom Policy**.
- **Step 3** On the **Create Custom Policy** page, set the policy name, view, content, and description, then click **OK**.
  - **Policy Name**: Enter a custom policy name, for example, partial NES permissions.
  - **Policy View**: Select **JSON**.
  - **Policy Content**: Enter the policy content based on the template.

For example, to create a node, query a single node, and obtain node monitoring information, copy the following content:

| "Version": "1.1",<br>"Statement": [<br>{ |
|------------------------------------------|
| "Action": [                              |
| "bcs:nesNode:create",                    |
| "bcs:nesNode:get",                       |
| "bcs:nesNode:getMetric"                  |
| ],                                       |
| "Effect": "Allow"                        |
| }                                        |
|                                          |
| -                                        |

| Table 2-1 | Policy | content | parameters |
|-----------|--------|---------|------------|
|-----------|--------|---------|------------|

| Parameter | Description    | Value                 |
|-----------|----------------|-----------------------|
| Version   | Policy version | Fixed to <b>1.1</b> . |

| Parameter     |        | Description                                       | Value                                                                                                    |  |
|---------------|--------|---------------------------------------------------|----------------------------------------------------------------------------------------------------|--|
| Statemen<br>t | Effect | Whether the<br>actions are allowed- Allow<br>Deny |                                                                                                    |  |
|               | Action | Operations to be<br>performed on NES              | Each action name is in the<br>format of <i>Service</i><br><i>name:Resource</i><br><i>type:Operation</i> and cannot<br>be customized. <b>Table 2-2</b><br>lists the fine-grained<br>permissions supported by<br>NES. After you set any<br>action, the permissions for<br>the action will be granted<br>to the IAM user. |  |

#### Table 2-2 Action description

| Action                    | Action Description                                                          |
|---------------------------|-----------------------------------------------------------------------------|
| bcs:nes:getSummary        | Obtaining the Overview Information                                          |
| bcs:nes:listNetwork       | Obtaining the Network Types                                                 |
| bcs:nes:listNetworkFlavor | Obtaining Available Specifications                                          |
| bcs:nesNode:listFlavor    | Obtaining Available Specifications for Node Scaling                         |
| bcs:nesNode:list          | Obtaining All Nodes on a Specified<br>Network                               |
| bcs:nesNode:create        | Creating a Node                                                             |
| bcs:nesNode:get           | Querying a Node                                                             |
| bcs:nesNode:delete        | Deleting a Node                                                             |
| bcs:nesNode:update        | Updating a Node                                                             |
| bcs:nesNode:getMetric     | Obtaining the Node Monitoring<br>Information                                |
| bcs:nesNode:getStatistic  | Obtaining the API Calling<br>Information of a Node in a Specified<br>Period |
| bcs:nesNode:getStatus     | Obtaining the Status of a Staking<br>Node in a Specified Period             |
| bcs:nesNode:downloadCert  | Downloading Certificates                                                    |
| bcs:nesAPIKey:create      | Creating an API Key                                                         |

| Action                     | Action Description               |
|----------------------------|----------------------------------|
| bcs:nesAPIKey:list         | Obtaining All API Keys of a User |
| bcs:nesAPIKey:delete       | Deleting an API Key              |
| bcs:nesAPIKey:update       | Updating an API Key              |
| bcs:nesNode:validateRelays | Verifying the Address of Relays  |
| bcs:nesNode:updateRelays   | Updating the Address of Relays   |

----End

# **3** Dedicated Edition

## 3.1 Dashboard

The Quick Start process and My Resources are shown on this page.

#### Procedure

- **Step 1** Log in to the NES console.
- **Step 2** In the navigation pane on the left, choose **Dedicated** > **Dashboard**.
- Step 3 Check Quick Start, My Resources, and Feature Updates.

| Figure | 3-1 | Dashboard |  |
|--------|-----|-----------|--|
| Figure | 3-I | Dasnboard |  |

|   | Jashboard                                                                          |                                                                                                    |                                                                                  |                                                                  |
|---|------------------------------------------------------------------------------------|----------------------------------------------------------------------------------------------------|----------------------------------------------------------------------------------|------------------------------------------------------------------|
|   | (1) Select Public Biocichain<br>Select your public blockchain and configure nodes. | (2) Access Public Blockchain     Call node APIs or integrate node RPC addres     validator nodes and MEV-Boost. | (3) Perform O&M<br>sees to your DApps to interconnect nodes to your Manage nodes | including node statuses, alarms, and specifications.             |
|   | My Resources                                                                       |                                                                                                    |                                                                                  |                                                                  |
|   | Public Blockchains (Mainnets & 2                                                   | Nodes 5                                                                                                    | Full Nodes/Full Nodes (Staking) 1/4                                              | API Calls 218,204,585                                            |
|   |                                                                                    |                                                                                                    |                                                                                  |                                                                  |
| ¢ | Service Overview                                                                   |                                                                                                    |                                                                                  |                                                                  |
|   | Service Overview                                                                   | Quick Links                                                                                                    | Full Nodes                                                                       | Staking Nodes                                                    |
|   |                                                                                    |                                                                                                    |                                                                                  |                                                                  |
|   | Quick Links                                                                        |                                                                                                    |                                                                                  |                                                                  |
|   | Ethereum Node Engine<br>Hosting for full nodes on Ethereum(traditional RPC)        | Ethereum Staking Node Engine<br>Staking, validator client, restaking powered by DVT, and so on                  | TRON Node Engine<br>Hosting for full nodes on Tron                               | Polygon PoS Node Engine<br>Hosting for full nodes on Polygon PoS |
|   | BNB Smart Chain Node Engine<br>Hosting for full nodes on BNB Smart Chain (BSC)     | Arbitrum Node Engine<br>Hosting for full nodes on Arbitrum                                                      |                                                                                  |                                                                  |
|   |                                                                                    |                                                                                                    |                                                                                  |                                                                  |

----End

#### **Quick Start**

**Step 1** Select a public blockchain.

Select your public blockchain and configure nodes.

**Step 2** Access a public blockchain network.

Call node APIs or integrate node RPC addresses to your DApps to interconnect nodes to your validator nodes and MEV-Boost.

Step 3 Perform O&M.

Manage nodes, including node statuses, alarms, and specifications.

----End

#### **My Resources**

Public Blockchains (Mainnets & Testnets), Nodes, Full Nodes/Full Nodes (Staking), and API Calls are shown.

- Public Blockchains (Mainnets & Testnets): the number of created public blockchains
- Nodes: the number of nodes under your account
- Full Nodes/Full Nodes (Staking): the numbers of full nodes and staking nodes
- API Calls: the total number of API calls under your account

### 3.2 Network Management

Nodes of different public blockchains can be configured and managed on this page.

#### 3.2.1 Node Creation

To create a node, you need to configure the **Public Blockchain**, **Mainnet & Testnet**, **Node Type**, **Node Specifications**, and **Nodes**.

#### Prerequisites

You have registered with Huawei Cloud.

#### Procedure

- **Step 1** Log in to the NES console.
- **Step 2** Choose **Dedicated > Network Management** and click **Join Public Blockchain**.
- **Step 3** Configure parameters.

|                        | BNB Smart Chain                                         | 🔶 Ethereum                                                                                               | Polygon PoS                                                                                                    | 🍞 Tron |
|------------------------|---------------------------------------------------------|----------------------------------------------------------------------------------------------------|----------------------------------------------------------------------------------------------------|--------|
| ★ Mainnet & Testnet    | Aproof-of-stake (PoS) mainnet<br>for real transactions. | Sepolia<br>A proof-of-stake (PoS) testnet<br>with a smill amount of data and<br>fast node startup speed. | Holesky<br>The first-ever Ethereum testnet<br>launched on the top of the proof-<br>of-stake (PoS) consensus,<br>serving as a staking,<br>infrastructure, and protocol-<br>developer testnet. |        |
| * Enterprise Project 🧿 | default                                                 | ✓ Q Create Enterpris                                                                                     | e Project 🖸                                                                                                    |        |
| * Node Type            | Full node                                               | ~                                                                                                    |                                                                                                    |        |
| * Consensus Client 🕜   | Prysm                                                   | of a diockchain.                                                                                         |                                                                                                    |        |
| * Execution Client ⑦   | Geth                                                    |                                                                                                    |                                                                                                    |        |
|                        | Node Instance Flavor                                    |                                                                                                    | vCPUs   Memory                                                                                                    |        |
| * Node Specifications  | Sull and (Etherson 2010)                                | C Stable                                                                                                 | 8vCPUs   32GiB RAM                                                                                                    |        |
| * Node Specifications  | <ul> <li>Full hode(Ethereum)803.</li> </ul>             |                                                                                                    |                                                                                                    |        |
| ★ Node Specifications  | Full node(Ethereum)16U                                  | 34G Robust                                                                                               | 16vCPUs   64GiB RAM                                                                                                    |        |

Figure 3-2 Joining a public blockchain

Node: 0.768 USD/Hour + storage: 0.12 USD/GB/Month + API calls: 4.81 USD/Million calls  $\odot$ 

Table 3-1 Node parameters

| Parameter            | Description                                                                                                    |
|----------------------|----------------------------------------------------------------------------------------------------|
| Public<br>Blockchain | There are <b>BNB Smart Chain</b> , <b>Ethereum</b> , <b>Polygon PoS</b> , and <b>TRON</b> .                                                                                                    |
|                      | • <b>BNB Smart Chain</b> : an EVM-compatible blockchain. It contains consensus layers and hubs to multiple blockchains. As a leading blockchain, BNB Smart Chain serves as an essential infrastructure, offers low-cost transactions and fast processing, and prioritizes privacy. |
|                      | • <b>Ethereum</b> : an open-source, blockchain-based computing platform featuring smart contract functionality                                                                                                    |
|                      | • <b>Polygon PoS</b> : an L2 solution or a side chain, with its PoS Chains interconnected and communicating with the Ethereum mainnet                                                                                                    |
|                      | • <b>TRON</b> : a blockchain-based, decentralized operating system                                                                                                    |

| Parameter  | Description                                                                                                    |
|------------|----------------------------------------------------------------------------------------------------|
| Mainnet &  | For BNB Smart Chain, there are <b>Mainnet</b> and <b>Chapel</b> .                                                                                                  |
| Testnet    | • <b>Mainnet</b> : an EVM-compatible, Proof of Staked Authority (PoSA) mainnet, with shorter block time and lower fees.                                            |
|            | <b>NOTE</b><br>This function will be available soon.                                                                                                    |
|            | • <b>Chapel</b> : a replica of mainnet. Chapel allows you to develop, test, and deploy your DApps.                                                                 |
|            | For Ethereum, there are <b>Mainnet</b> , <b>Sepolia</b> , <b>Goerli</b> , and <b>Holesky</b> .                                                                     |
|            | • <b>Mainnet</b> : a proof-of-stake (PoS) mainnet for real transactions                                                                                            |
|            | • <b>Sepolia</b> : a PoS testnet with a small amount of data and fast node startup speed                                                                           |
|            | • <b>Goerli</b> : a PoS testnet with a large amount of data for complex services                                                                                   |
|            | • <b>Holesky</b> : The first-ever Ethereum testnet launched on the top of the PoS consensus, serving as a staking, infrastructure, and protocol-developer testnet. |
|            | For Polygon PoS, there are <b>Mainnet</b> and <b>Mumbai</b> .                                                                                                    |
|            | • <b>Mainnet</b> : The PoS mechanism and compatibility with EVMs make mainnet the preferred choice for fast transactions and low costs.                            |
|            | <ul> <li>Mumbai: a replica of mainnet. Mumbai allows you to<br/>develop, test, and deploy your DApps.</li> </ul>                                                   |
|            | For TRON, there are <b>Mainnet</b> and <b>Nile</b> .                                                                                                    |
|            | • <b>Mainnet</b> : a dedicated proof-of-stake (DPoS) mainnet for real transactions                                                                                 |
|            | • <b>Nile</b> : a DPoS testnet with a small amount of data and fast node startup speed                                                                             |
| Enterprise | Select an existing enterprise project, for example, <b>default</b> .                                                                                               |
| Project    | If the Enterprise Management service is not enabled, this parameter is unavailable.                                                                                |
| Node Type  | For Ethereum, there are <b>Full node</b> and <b>Full node (Staking supported)</b>                                                                                  |
|            | • <b>Full node</b> : It stores blockchain ledger data and status data and is suitable for DApp development and on-chain data requests.                             |
|            | • Full node (Staking supported)                                                                                                    |

| Parameter                  | Description                                                                                                    |
|----------------------------|----------------------------------------------------------------------------------------------------|
| Consensus<br>Client        | It implements the proof-of-stake consensus algorithm, which<br>enables the network to achieve agreement based on validated<br>data from the execution client.                                   |
|                            | • If the <b>Public Blockchain</b> is <b>Ethereum</b> and the <b>Node Type</b> is <b>Full node</b> , you can set <b>Prysm</b> as the consensus client.                                           |
|                            | <ul> <li>If the Public Blockchain is Ethereum and the Node Type is<br/>Full node (Staking supported), you can set Prysm (default)<br/>or Lighthouse as the consensus client.</li> </ul>         |
|                            | • If the <b>Public Blockchain</b> is <b>Polygon PoS</b> and the <b>Node Type</b> is <b>Full node</b> , you can set <b>Heimdall</b> as the consensus client.                                     |
|                            | <b>NOTE</b><br>Prysm 5.0.2 is provided for you to use Prysm validators of version 5.0.0<br>and later.                                                                                           |
|                            | Lighthouse 5.2.0 is provided for you to use Lighthouse validators of version 5.0.0 and later.                                                                                                   |
|                            | Heimdall 1.1.0 is provided for you.                                                                                                    |
| Execution<br>Client        | It listens to new transactions broadcasted in the network,<br>executes them in EVM, and holds the latest state and database<br>of all current data on the Ethereum network.                     |
| Node<br>Specification<br>s | • If the <b>Public Blockchain</b> is <b>BNB Smart Chain</b> and the <b>Node</b><br><b>Type</b> is <b>Full node</b> , the <b>2U8G</b> and <b>16U64G (Robust)</b> flavor is<br>supported.         |
|                            | <ul> <li>If the Public Blockchain is Ethereum and the Node Type is<br/>Full node, the following flavors are supported: 4U16G<br/>(Recommended), 8U32G (Stable), and 16U64G (Robust).</li> </ul> |
|                            | • If the <b>Public Blockchain</b> is <b>TRON</b> and the <b>Node Type</b> is <b>Full node</b> , the <b>16U32G (Stable)</b> flavor is supported.                                                 |
|                            | <ul> <li>If the Node Type is Full node (Staking supported), the<br/>8U32G (Stable) flavor is supported.</li> </ul>                                                                              |
|                            | • If the <b>Public Blockchain</b> is <b>Polygon PoS</b> , the following flavors are supported: <b>8U32G (Stable)</b> and <b>16U64G (Robust)</b> .                                               |
| Nodes                      | You can create multiple nodes at the same time as required.                                                                                                    |

| Parameter                         | Description                                                                                                    |
|-----------------------------------|----------------------------------------------------------------------------------------------------|
| Connect to<br>MEV-Boost<br>Relays | This is displayed if the <b>Node Type</b> is <b>Full node (Staking</b><br><b>supported)</b> , and is enabled by default. Click <b>Edit</b> to use the<br>default MEV-Boost relays or add new ones. |
|                                   | The following mainstream MEV-Boost relays are connected by default.                                                                                                    |
|                                   | <ul> <li>https://<br/>0xa15b52576bcbf1072f4a011c0f99f9fb6c66f3e1ff321f11f461d<br/>15e31b1cb359caa092c71bbded0bae5b5ea401aab7e@aestus.li<br/>ve</li> </ul>                                          |
|                                   | <ul> <li>https://<br/>0xa7ab7a996c8584251c8f925da3170bdfd6ebc75d50f5ddc405<br/>0a6fdc77f2a3b5fce2cc750d0865e05d7228af97d69561@agnost<br/>ic-relay.net</li> </ul>                                   |
|                                   | <ul> <li>https://<br/>0x8b5d2e73e2a3a55c6c87b8b6eb92e0149a125c852751db142<br/>2fa951e42a09b82c142c3ea98d0d9930b056a3bc9896b8f@blox<br/>route.max-profit.blxrbdn.com</li> </ul>                     |
|                                   | <ul> <li>https://<br/>0xb0b07cd0abef743db4260b0ed50619cf6ad4d82064cb4fbec9<br/>d3ec530f7c5e6793d9f286c4e082c0244ffb9f2658fe88@bloxrou<br/>te.regulated.blxrbdn.com</li> </ul>                      |
|                                   | <ul> <li>https://<br/>0xb3ee7afcf27f1f1259ac1787876318c6584ee353097a50ed84f<br/>51a1f21a323b3736f271a895c7ce918c038e4265918be@relay.e<br/>dennetwork.io</li> </ul>                                 |
|                                   | <ul> <li>https://<br/>0xac6e77dfe25ecd6110b8e780608cce0dab71fdd5ebea22a16c0<br/>205200f2f8e2e3ad3b71d3499c54ad14d6c21b41a37ae@boost-<br/>relay.flashbots.net</li> </ul>                            |
|                                   | <ul> <li>https://<br/>0x98650451ba02064f7b000f5768cf0cf4d4e492317d82871bdc8<br/>7ef841a0743f69f0f1eea11168503240ac35d101c9135@mainne<br/>t-relay.securerpc.com</li> </ul>                          |
|                                   | <ul> <li>https://<br/>0xa1559ace749633b997cb3fdacffb890aeebdb0f5a3b6aaa7eee<br/>af1a38af0a8fe88b9e4b1f61f236d2e64d95733327a62@relay.ult<br/>rasound.money</li> </ul>                               |
|                                   | <ul> <li>https://<br/>0x8c7d33605ecef85403f8b7289c8058f440cbb6bf72b055dfe2f3<br/>e2c6695b6a1ea5a9cd0eb3a7982927a463feb4c3dae2@relay.we<br/>nmerge.com</li> </ul>                                   |
|                                   | Add MEV-Boost Relay Address Click to add relays in the following format:                                                                                                    |
|                                   | http:// <i>{Protocol prefix}{Public key}</i> @ <i>{Relay domain name}</i> or https:// <i>{Protocol prefix}{Public key}</i> @ <i>{Relay domain name}</i>                                            |

| Parameter                  | Description                                                                                                    |
|----------------------------|----------------------------------------------------------------------------------------------------|
|                            | Click <sup>Delete</sup> in the <b>Operation</b> column to delete unnecessary<br>relays.<br><b>NOTE</b><br>Invalid relays can be added but will not be used in transactions.                                                    |
| Display APIs<br>for Full   | Disabled by default. For details about common APIs for full nodes, see <b>Common Ethereum APIs</b> .                                                                                                    |
| Node                       | Displaying these APIs will trigger the traffic control policy for<br>your full nodes (staking supported) and might affect the<br>validator efficiency. It is recommended to use full nodes to view<br>these APIs.              |
| VPC<br>Endpoint<br>(VPCEP) | If it is enabled, NES will create interface VPC endpoints for your<br>staking nodes. After your staking nodes are connected, traffic<br>from these nodes and validator staking will be forwarded<br>through a private network. |

#### Step 4 Click Create.

Step 5 Select I have read and agree to the HUAWEI CLOUD User Agreement and Disclaimer. and click Submit.

#### Figure 3-3 Node information

|               | Mainnet &        | Enterpris    | Node Specifications               |                                 | Client                               |               | Nodes | Billing Mo  | Pricing                         |                                                                           |
|---------------|------------------|--------------|-----------------------------------|---------------------------------|--------------------------------------|---------------|-------|-------------|---------------------------------|---------------------------------------------------------------------------|
| Ethereum      | Mainnet          | default      | Node Type<br>Node Instance Flavor | Full node<br>8vCPUs   32GIB RAM | Consensus Client<br>Execution Client | Prysm<br>Geth | 1     | Pay-per-use | Node:<br>Storage:<br>API Calls: | \$0.768 USD / Hour<br>\$0.12 USD / GB/Month<br>\$4.81 USD / Million calls |
| ✓ I have read | and agree to the | HUAWEI CLOUE | User Agreement and D              | isclaimer.                      |                                      |               |       |             |                                 |                                                                           |
|               |                  |              |                                   |                                 |                                      |               |       |             |                                 |                                                                           |
|               |                  |              |                                   |                                 |                                      |               |       |             |                                 |                                                                           |
|               |                  |              |                                   |                                 |                                      |               |       |             |                                 |                                                                           |
|               |                  |              |                                   |                                 |                                      |               |       |             |                                 |                                                                           |
|               |                  |              |                                   |                                 |                                      |               |       |             |                                 |                                                                           |
|               |                  |              |                                   |                                 |                                      |               |       |             |                                 |                                                                           |

#### **NOTE**

It takes about 5 to 8 seconds to complete the process.

```
----End
```

## 3.2.2 Node Checking

#### 3.2.2.1 Checking a Full Node

#### Procedure

- **Step 1** Log in to the NES console.
- **Step 2** Choose **Dedicated** > **Network Management**.
- Step 3 Click a node ID.

#### Figure 3-4 Checking a full node

| Q Select a property or enter a keyword. |             |                               |                                            |                  |      |           |             | 00       |
|-----------------------------------------|-------------|-------------------------------|--------------------------------------------|------------------|------|-----------|-------------|----------|
| Node ID 😔                               | Status 😔    | Node Type 😔                   | Client 🕀                                   | Specifications 😔 | AZ 🕀 | Enterpr 😔 | Created 😔   | Operatio |
| 2b936cf8-451b-4187-8f36-0dd0242e355a    | • Available | Full node (Staking supported) | Consensus layer: Pr<br>Execution layer: Ge | 8vCPUs   32GiB   | AZ3  | default   | Apr 28, 202 | Scale C  |
| aead902d-f8c3-450e-bda3-6971cbb2df42    | • Available | Full node (Staking supported) | Consensus layer: Pr<br>Execution layer: Ge | 8vCPUs   32GIB   | AZ3  | default   | Apr 28, 202 | Scale C  |
| 44be1527-f5c4-4cae-a9f3-b6107ee07776    | • Available | Full node                     | Consensus layer: Pr<br>Execution layer: Ge | 8vCPUs   32GiB   | AZ3  | default   | Apr 28, 202 | Scale D  |

**Step 4** Check the node details, including the data of **Basic Settings**, **Monitoring**, **APIs**, and **Alarms**.

#### Figure 3-5 Node details

| C cb9+192-6454-4316-4996-24553cd84 0 Avalues        |                                       |                                       |                                          |  |  |  |  |  |  |
|-----------------------------------------------------|---------------------------------------|---------------------------------------|------------------------------------------|--|--|--|--|--|--|
| 1 A full node must be used with its API key. FAQs 🎦 |                                       |                                       | ×                                        |  |  |  |  |  |  |
| Node Info                                           | Nede Info                             |                                       |                                          |  |  |  |  |  |  |
| Basic Info                                          |                                       |                                       |                                          |  |  |  |  |  |  |
| Node ID                                             | Status                                | Public Blockchain                     | Mainnet & Testnet                        |  |  |  |  |  |  |
| cb9e1192-5a5d-431d-a99d-2a553cd84283                | Available                             | Ethereum                              | Mainnet                                  |  |  |  |  |  |  |
| Enterprise Project                                  | AZ                                    | Node Type                             | Instance Flavor                          |  |  |  |  |  |  |
| default 🕑                                           | AZ5                                   | Full node                             | Full node(Ethereum)8U32G                 |  |  |  |  |  |  |
| Created                                             | HTTP Endpoint ③                       | WebSocket Endpoint ③                  |                                          |  |  |  |  |  |  |
| Nov 26, 2024 09:28:14 GMT+08:00                     |                                       |                                       |                                          |  |  |  |  |  |  |
| Client Info                                         |                                       |                                       |                                          |  |  |  |  |  |  |
| Execution Client                                    | Execution Cilent Version              | Consensus Client                      | Consensus Client Version                 |  |  |  |  |  |  |
| Geth                                                | v1.13.15                              | Prysm                                 | v5.1.0                                   |  |  |  |  |  |  |
| antering APIs Alarms                                |                                       |                                       |                                          |  |  |  |  |  |  |
|                                                     |                                       |                                       | Last 30 minutes Last 1 hour Last 1 day Q |  |  |  |  |  |  |
| CPU Usage<br>Unit: %<br>18                          |                                       | Physical Memory Usage<br>Unit %<br>70 |                                          |  |  |  |  |  |  |
| 15                                                  | · · · · · · · · · · · · · · · · · · · |                                       |                                          |  |  |  |  |  |  |

----End

#### **Node Information**

Here shows the node ID, public blockchain name, node status, mainnet and testnet types, node type, HTTP endpoint, WebSocket endpoint, blockchain instance flavor, creation time, availability zone (AZ), execution client, execution client version, consensus client, and consensus client version.

#### Figure 3-6 Basic settings

| Node Info                            |                          |                        |                          |
|--------------------------------------|--------------------------|------------------------|--------------------------|
| Basic Info                           |                          |                        |                          |
| Node ID                              | Status                   | Public Blockchain      | Mainnet & Testnet        |
| cb9e1f92-5e5d-431d-e99d-2e553cd84283 | Available                | Ethereum               | Mainnet                  |
| Enterprise Project                   | AZ                       | Node Type              | Instance Flavor          |
| default 🖸                            | AZ5                      | Full node              | Full node(Ethereum)8U32G |
| Created                              | HTTP Endpoint ①          | WebSocket Endpoint (*) |                          |
| Nov 26, 2024 09:28:14 GMT+08:00      |                          |                        |                          |
|                                      |                          |                        |                          |
| Client Info                          |                          |                        |                          |
| Execution Client                     | Execution Client Version | Consensus Client       | Consensus Client Version |
| Geth                                 | v1.13.15                 | Prysm                  | v5.1.0                   |

#### **NOTE**

An AZ is a physical region where resources use independent power supplies and networks. Your public blockchain nodes are automatically allocated to different AZs. To ensure application availability when deleting nodes, it is recommended to avoid leaving the remaining nodes in the same AZ. Currently, **AZ1** and **AZ3** are supported.

#### Monitoring

Here shows the CPU usage, physical memory usage, network traffic, and disk usage.

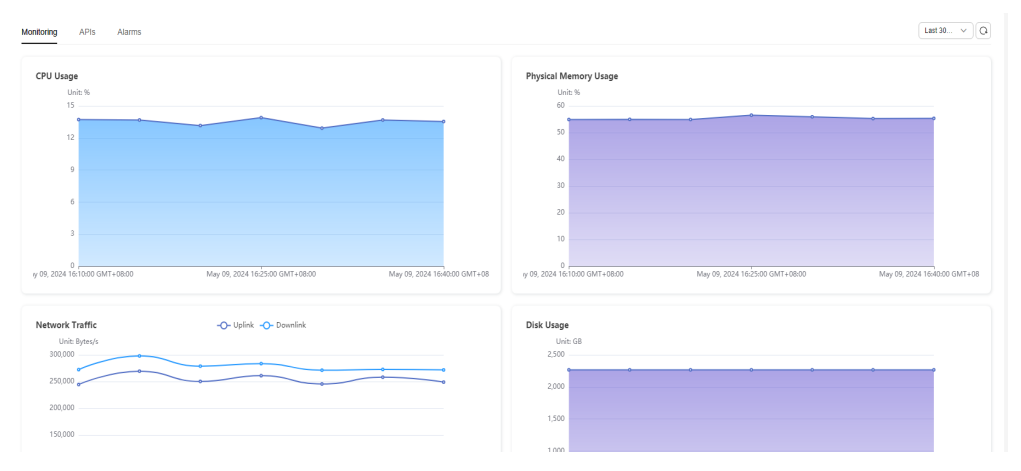

#### Figure 3-7 Monitoring

#### APIs

Here shows the total number of API calls and the top 5 most called APIs.

#### Figure 3-8 APIs

| AFI Calis<br>Units Times<br>1<br>0<br>0<br>0<br>0<br>0<br>0<br>0<br>0<br>0<br>0<br>0<br>0<br>0 |
|------------------------------------------------------------------------------------------------|
|                                                                                                |

#### Alarms

Here shows the active and history alarms of the current node.

#### Figure 3-9 Alarms

| Monitoring APIs                | Alarms             |            |                   |                        |                 |            | Last 30 🗸  |  |  |
|--------------------------------|--------------------|------------|-------------------|------------------------|-----------------|------------|------------|--|--|
| Active History                 |                    |            |                   |                        |                 |            |            |  |  |
| Q Select a property or enter a | keyword.           |            |                   |                        |                 |            | Q (0       |  |  |
| Alarm Θ                        | Severity O         | Provider 😣 | Resource Type (6) | Resource Name 😔        | Alarm Details 😣 | Reported O | Duration 😔 |  |  |
|                                |                    |            |                   |                        |                 |            |            |  |  |
|                                |                    |            |                   | N 1 7                  |                 |            |            |  |  |
|                                |                    |            |                   |                        |                 |            |            |  |  |
|                                | No data available. |            |                   |                        |                 |            |            |  |  |
|                                |                    |            | No al             | larms on current node. |                 |            |            |  |  |
|                                |                    |            |                   |                        |                 |            |            |  |  |
| Alarm O                        | Sevenity O         | Provider 🥹 | Resource Type 0   | Resource Name 创        | Alarm Details 🤤 | Reported O | Duration Ø |  |  |

#### 3.2.2.2 Checking a Staking Node

#### Procedure

**Step 1** Log in to the NES console.

**Step 2** Choose **Dedicated** > **Network Management**.

**Step 3** Click a node ID.

#### Figure 3-10 Checking a staking node

| Mainnet Sepolia Holesky                 |             |                   |                                      |                     |      |            |                 |                              |
|-----------------------------------------|-------------|-------------------|--------------------------------------|---------------------|------|------------|-----------------|------------------------------|
| Q Select a property or enter a keyword. |             |                   |                                      |                     |      |            |                 | 0                            |
| Node ID \ominus                         | Status 🔶    | Node Type \ominus | Client 🔶                             | Specificati \ominus | AZ ⇔ | Enterprise | Created \ominus | Operation                    |
| cb9e1f92-5a5d-431d-a99d-2a553cd84283    | O Available | Full node         | Consensus layer:<br>Execution layer: | 8vCPUs   32GiB      | AZ5  | default    | Nov 26, 2024 0  | Scale Delete                 |
| 9ab16f45-a1fd-4e71-be4a-4b7b94950fa6    | O Available | Full node (Stak   | Consensus layer:<br>Execution layer: | 8vCPUs   32GiB      | AZ5  | default    | Nov 26, 2024 0  | Scale Delete                 |
| Total Records: 2                        |             |                   |                                      |                     |      |            | 10              | <ul><li>✓&lt;1&gt;</li></ul> |

Step 4 Check the node details, including the data of Basic Settings, Monitoring, Node Status, and Alarms.

#### Figure 3-11 Node details

| Node Engine Service (NES) / Network Management / Node Details                      | Note Expine Service (NES) / Network Management / Kede Details            |                                |                                |   |  |  |  |
|------------------------------------------------------------------------------------|--------------------------------------------------------------------------|--------------------------------|--------------------------------|---|--|--|--|
| Sabitito-4110-46/1-D643-4D/D94950136 See 20                                        | 19                                                                       |                                |                                |   |  |  |  |
| A full node that supports staking must be used with its certificate and API key. F | x0: (?                                                                   |                                |                                | × |  |  |  |
| Node Info                                                                          |                                                                          |                                |                                |   |  |  |  |
| Basic Info                                                                         |                                                                          |                                |                                |   |  |  |  |
| Node ID                                                                            | Status                                                                   | Public Blockchain              | Mainnet & Testnet              |   |  |  |  |
| 9ab16f45-a1fd-4e71-be4a-4b7b94950fa6                                               | Available                                                                | Ethereum                       | Mainnet                        |   |  |  |  |
| Enterprise Project                                                                 | AZ                                                                       | Node Type                      | Instance Flavor                |   |  |  |  |
| 🔁 flusteb                                                                          | A25                                                                      | Full node (Staking supported)  | Full node(Ethereum)8U32G       |   |  |  |  |
| Created                                                                            | Display APIs for Full Node                                               | gRPC Endpoint (for Validators) | HTTP Endpoint (for Validators) |   |  |  |  |
| Nov 25, 2024 09:23:04 GMT+08:00                                                    |                                                                          | 0                              | đ                              |   |  |  |  |
| Node TLS Certificate                                                               | 'C Endpoint (VPCEP)                                                      |                                |                                |   |  |  |  |
| Download                                                                           | ð                                                                        |                                |                                |   |  |  |  |
| Client Info                                                                        |                                                                          |                                |                                |   |  |  |  |
| Execution Client                                                                   | Execution Client Version                                                 | Consensus Client               | Consensus Client Version       |   |  |  |  |
| Geth                                                                               | v1.13.15                                                                 | Prysm                          | v5.1.0                         |   |  |  |  |
|                                                                                    |                                                                          |                                |                                |   |  |  |  |
| Staking Performance Node Status Alarms                                             |                                                                          |                                |                                |   |  |  |  |
| Check statistics for up to 800 validators since the Staking Performance function   | became available. Buy new nodes to analyze more validators. Learn more 🕑 |                                |                                | × |  |  |  |
| Statistics (All time)                                                              |                                                                          |                                |                                |   |  |  |  |
|                                                                                    |                                                                          |                                |                                | 0 |  |  |  |
| 0                                                                                  | 0 %                                                                      | 0 %                            | 0 %                            |   |  |  |  |
| Active Validators 💿                                                                | Avg. Staking Effectiveness 💿                                             | Avg. Participation Rate 🕥      | Avg. Accuracy 🕥                |   |  |  |  |
|                                                                                    |                                                                          |                                |                                |   |  |  |  |
| Find                                                                               |                                                                          |                                |                                |   |  |  |  |
| EIIU                                                                               |                                                                          |                                |                                |   |  |  |  |

#### Node Information

Here shows the node ID, public blockchain name, node status, mainnet and testnet types, node type, gRPC endpoint, node TLS certificate, blockchain instance flavor, creation time, AZ, APIs for full nodes, WebSocket endpoint, HTTP endpoint (for validators), gRPC endpoint (for validators), execution client, execution client version, consensus client, and consensus client version. If **Display APIs for Full Node** is enabled, HTTP and WebSocket endpoints are displayed. If **VPC Endpoint** (**VPCEP**) is enabled, the VPC endpoint is displayed.

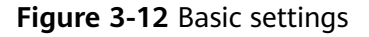

| Node Info                            |                          |                        |                          |
|--------------------------------------|--------------------------|------------------------|--------------------------|
| Basic Info                           |                          |                        |                          |
| Node ID                              | Status                   | Public Blockchain      | Mainnet & Testnet        |
| cb9e1f92-5a5d-431d-a99d-2a553cd84283 | Available                | Ethereum               | Mainnet                  |
| Enterprise Project                   | AZ                       | Node Type              | Instance Flavor          |
| default 🗹                            | A25                      | Full node              | Full node(Ethereum)8U32G |
| Created                              | HTTP Endpoint ③          | WebSocket Endpoint (3) |                          |
| Nov 26, 2024 09:28:14 GMT+08:00      |                          |                        |                          |
|                                      |                          |                        |                          |
| Client Info                          |                          |                        |                          |
| Execution Client                     | Execution Client Version | Consensus Client       | Consensus Client Version |
| Geth                                 | v1.13.15                 | Prysm                  | v6.1.0                   |
|                                      |                          |                        |                          |

#### D NOTE

- **Connect to MEV-Boost Relays** is displayed only if you enabled this function when creating staking nodes.
- An AZ is a physical region where resources use independent power supplies and networks. Your public blockchain nodes are automatically allocated to different AZs. To ensure application availability when deleting nodes, it is recommended to avoid leaving the remaining nodes in the same AZ. Currently, **AZ1** and **AZ3** are supported.

#### **Staking Performance**

You can check statistics for up to 800 validators since the **Staking Performance** function became available. Buy new nodes to analyze more validators. This function helps you analyze the validator performance, including their online status, effectiveness, participation, and accuracy.

| Figure 3 | -13 | Staking | performance |
|----------|-----|---------|-------------|
|----------|-----|---------|-------------|

| Statung Performance Node Status Adams                                                                              |                                                                       |                                                         |                                              |
|----------------------------------------------------------------------------------------------------|-----------------------------------------------------------------------|---------------------------------------------------------|----------------------------------------------|
| Check statistics for up to 800 validators since the Staking Performance function bec                               | ame available. Buy new nodes to analyze more validators. Learn more 🕑 |                                                         | ×                                            |
| Statistics (All time)                                                                                              |                                                                       |                                                         | ۵                                            |
| 800<br>Active Validators: (3)                                                                                      | 96.92 %<br>Avg. Staking Effectiveness ③                               | 99.87 %<br>Avg. Participation Rate (3)                  | 96.35 %<br>Avg. Accuracy (3)                 |
| Details (Epochs)<br>Attestation ①                                                                                  |                                                                       | Avg. Staking Effectiveness                              | Last 1 day Last 7 days Last 30 days          |
| Total/Missed Dufes 170400 / 238     Ø     Missed Source Dufes     Missed Head Dufes 15894     Inclusion Delay 1.97 | 863 @ Missed Terget Duties 783                                        | Unit: %                                                 |                                              |
| Block Proposal ③                                                                                                   |                                                                       | 80                                                      |                                              |
| Sync Committee ③                                                                                                   |                                                                       | 40                                                      |                                              |
| A Totalifused Duries 4600 / 279                                                                                    |                                                                       | 20<br>0<br>20, 20, 2024 15:12:00 GMT+08:00 Nev 25, 2024 | 225024 GMT+0800 Nov 26, 2024 082848 GMT+0880 |

**Statistics (All Time)** shows the overall staking performance and **Details (by Epoch)** shows details.

#### • Statistics (All Time)

The following data is displayed.

#### a. Active Validators

The number of active validators in the current network.

#### b. Avg. Staking Effectiveness

Validators performance in their attestation, block proposal, and sync committee duties.

- 84.4% of validators' rewards come from attestations (attestation\_effectiveness), greatly affecting the staking performance. Formula: attestation\_effectiveness = actual\_reward/ ideal\_reward
- 12.5% of validators' rewards come from block proposals (proposer\_effectiveness). If the validator did not propose any block, the effectiveness is 1. Formula:

proposer\_effectiveness = proposed\_blocks/total\_blocks

 3.1% of validators' rewards come from sync committee duties (sync\_effectiveness). Formula:

sync\_effectiveness = executed\_sync/(scheduled\_sync - missed\_blocks)

**Avg. Staking Effectiveness** is the weighted average of attestation\_effectiveness, proposer\_effectiveness, and sync\_effectiveness. Formula: effectiveness = 54/64 x attestation\_effectiveness x 8/64 x proposer\_effectiveness + 2/64 x sync\_effectiveness

Effectiveness calculation excludes tasks in which the validators did not participate. The following lists some possible scenarios.

Participating only in attestation duties:

effectiveness = 1 x attestation\_effectiveness

Participating in attestation and proposal duties:

effectiveness = ((56/64 x attestation\_effectiveness) + (8/64 x proposer\_effectiveness))

 Participating in attestation and sync committee duties: effectiveness = ((62/64 x attestation\_effectiveness) + (2/64 x sync\_effectiveness))

#### c. Avg. Participation Rate

The number of epochs a validator's attestation was included on the blockchain. Formula:

participation\_rate = included\_attestations/active\_epochs

d. Avg. Accuracy

This measures the correctness of attestations submitted by validators, including source votes, target votes, and head votes. Formula:

correctness\_rate = (source\_vote\_correctness + target\_vote\_correctness + head\_vote\_correctness)/3

#### • Details (by Epoch)

You can filter data by specifying the time range, for example, last day, last 7 days, or last 30 days. Detailed data of attestation, block proposal, and sync committee duties are shown in graphs and tables to help you evaluate the validator performance by day, week, or month.

a. **Attestations**: An active validator is expected to create, sign, and broadcast an attestation every epoch.

#### Figure 3-14 Attestations

| ttestati | on 🕐                |                           |                      |     |   |                      |     |
|----------|---------------------|---------------------------|----------------------|-----|---|----------------------|-----|
| o/o      | Total/Missed Duties | 163200 / <mark>236</mark> | Missed Source Duties | 942 | Ċ | Missed Target Duties | 693 |
| HEAD     | Missed Head Duties  | 15204                     | Inclusion Delay 1.06 |     |   |                      |     |

- Total: the total attestations submitted by validators
- Missed Duties: the total attestations that were failed or incorrectly submitted
- Missed Source Duties
- Missed Target Duties
- Missed Head Duties
- Inclusion Delay: the difference between the time when the validator's attestation is actually included in the blockchain and the expected time. The lower the inclusion delay, the greater the validator's contributions to the network's consensus and stability. The optimal inclusion delay is 1.
- b. **Block Proposal**: New blocks are proposed, created, and broadcast by random validators in their respective slots.

Figure 3-15 Block proposal

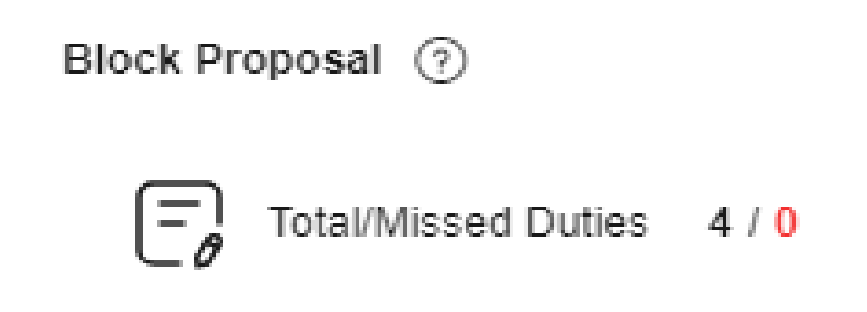

c. **Sync Committee**: A group of validators (randomly chosen every 27 hours) that sign valid block headers. This group enables light clients to trace the blockchain status and keep the blockchain synchronized without accessing the entire set of validators.

#### Figure 3-16 Sync committee

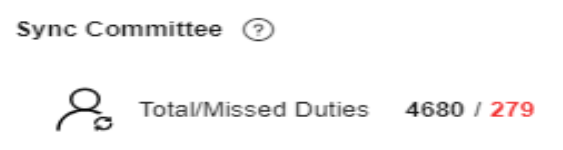

d. **Avg. Staking Effectiveness**: Trends in the last 1 day, 7 days, and 30 days are displayed to help you evaluate the validator performance.

#### Figure 3-17 Avg. staking effectiveness

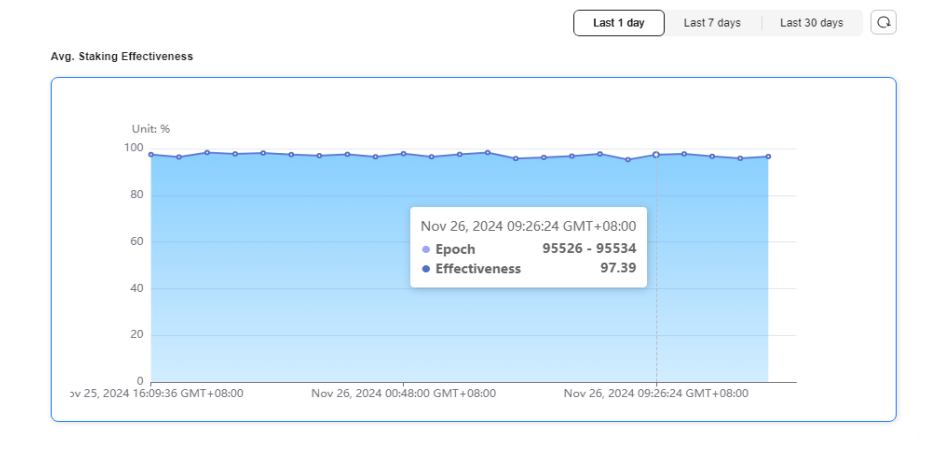

#### **Node Status**

Here shows the trends of the peer quantity and block height.

#### Figure 3-18 Node status

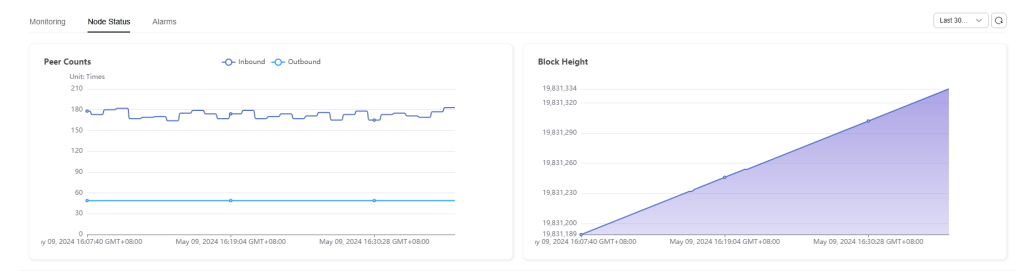

#### Alarms

Here shows the active and history alarms of the current node.

Figure 3-19 Alarms

| Monitoring Node Status              | Alarms     |            |                       |                     |                 |            |            | Last 30 V |
|-------------------------------------|------------|------------|-----------------------|---------------------|-----------------|------------|------------|-----------|
| Active History                      |            |            |                       |                     |                 |            |            |           |
| Q Select a property or enter a keyw | ord.       |            |                       |                     |                 |            |            | 0         |
| Alarm 🖯                             | Severity 🖯 | Provider 🖯 | Resource Type \ominus | Resource Name 😔     | Alarm Details 😔 | Reported O | Duration 🖯 |           |
|                                     |            |            |                       |                     |                 |            |            |           |
|                                     |            |            |                       | 2 L 4               |                 |            |            |           |
|                                     |            |            |                       |                     |                 |            |            |           |
|                                     |            |            | No d                  | ata available.      |                 |            |            |           |
|                                     |            |            | No alarr              | ns on current node. |                 |            |            |           |
|                                     |            |            |                       |                     |                 |            |            |           |
| Total Research: 0                   | • • •      |            |                       |                     |                 |            |            |           |

## 3.2.3 Other Operations

#### Searching for a Node

**Step 1** Log in to the NES console.

#### **Step 2** Choose **Dedicated** > **Network Management**.

**Step 3** In the search box, select a property or enter a keyword, and press **Enter** to search for a node.

#### Figure 3-20 Searching for a node

| Nod Property              | Status 😔                      | Node Type \ominus             | Client \ominus                             | Specifications 😔 | AZ ⊖ | Enterpr 😔 | Created 😔   | Operatio |
|---------------------------|-------------------------------|-------------------------------|--------------------------------------------|------------------|------|-----------|-------------|----------|
| Node ID<br>2b9:<br>Status | O Available                   | Full node (Staking supported) | Consensus layer: Pr<br>Execution layer: Ge | 8vCPUs   32GIB   | AZ3  | default   | Apr 28, 202 | Scale    |
| Node Type<br>Bear Client  | O Available                   | Full node (Staking supported) | Consensus layer: Pr<br>Execution layer: Ge | 8vCPUs   32GIB   | AZ3  | default   | Apr 28, 202 | Scale [  |
| 44bi Enterprise Project   | <ul> <li>Available</li> </ul> | Full node                     | Consensus layer: Pr<br>Execution layer: Ge | 8vCPUs   32GiB   | AZ3  | default   | Apr 28, 202 | Scale (  |

----End

#### Scaling a Node

- **Step 1** Log in to the NES console.
- **Step 2** Choose **Dedicated** > **Network Management**.
- **Step 3** Click **Scale** in the **Operation** column of a node.
- **Step 4** Select a target flavor and click **OK**.

#### Figure 3-21 Scaling a node

| Scale Nod               | e                              | ×         |
|-------------------------|--------------------------------|-----------|
| You can scale           | e in or out nodes as required. |           |
| * Target Flavor         | 16vCPUs   64GiB                | ~ )       |
|                         |                                | Cancel OK |
| End                     |                                |           |
| Deleting a Node         |                                |           |
| Step 1 Log in to the NE | S console.                     |           |

- Step 2 Choose Dedicated > Network Management.
- Step 3 Click Delete in the Operation column of a node.
- **Step 4** Enter **DELETE** to confirm the deletion.

#### Figure 3-22 Deleting a node

| Delete Node                                                        |                                                                  |           | >              |
|--------------------------------------------------------------------|------------------------------------------------------------------|-----------|----------------|
| Node ID to be deleted: cb0f0412<br>Deleted nodes cannot be recover | -0416-447f-a9be-21215fd93852<br>red. You can create another one. |           |                |
| Node ID                                                            | Status                                                           | Node Type | Specifications |
| cb0f0412-                                                          | O Available                                                      | Full node | 8vCPUs   32GiB |
| To confirm deletion, enter "DELE                                   | TE" below. Auto Enter                                            |           |                |
|                                                                    |                                                                  |           | Cancel         |

----End

## 3.3 Authentication Credential

Authentication credentials are used for security authentication and key operations on public blockchain nodes.

For full nodes: Each credential can be attached to the end of the node address as a request parameter for quick interconnection. This is recommended for node interconnection tests. For actual business, use Huawei Cloud tokens.

For staking nodes: Credentials are the parameter values used to start staking nodes.

## 3.3.1 API Key Creation

#### Prerequisites

You have created a public blockchain node.

#### Procedure

- **Step 1** Log in to the NES console.
- Step 2 Choose Dedicated > API Keys, then click Create API Key.
- Step 3 Describe the API key and set the access policy.

#### Figure 3-23 Creating an API key

| ach API key can be attach<br>commended for node inte<br>ily once. Change the API | hed to the end of the node address as a request parameter for quick interconnection. This is<br>erconnection tests. For actual business, use Huawei Cloud tokens. Each API key can be downloade<br>key periodically for security.   |
|----------------------------------------------------------------------------------|----------------------------------------------------------------------------------------------------|
| Enterprise Project                                                               | Select an enterprise project.                                                                                                    |
| Description                                                                      | Enter a description.                                                                                                    |
|                                                                                  | 0/1,000,                                                                                                    |
| Access Policy                                                                    | ^                                                                                                    |
| Target Nodes                                                                     | 2b936cf8-451b-4187-8f36-0dd0242e355a × V ③                                                                                                    |
|                                                                                  |                                                                                                    |
| Access Policy Type                                                               | Disabled Whitelist Blacklist                                                                                                    |
| Access Policy Type                                                               | Disabled Whitelist Blacklist<br>Your DApp can only send requests to or receive requests from the whitelist.<br>Note: Set one access policy type for each API key.                                                                   |
| Access Policy Type<br>Whitelist                                                  | Disabled     Whitelist     Blacklist       Your DApp can only send requests to or receive requests from the whitelist.     Note: Set one access policy type for each API key.       Whitelist     Access Control By ③     Operation |

#### **NOTE**

Access policies are not applicable to staking nodes.

| Table | 3-2 | Parameter | description |
|-------|-----|-----------|-------------|
|-------|-----|-----------|-------------|

| lte<br>m                 | Paramet<br>er          | Description                                                                                                    |
|--------------------------|------------------------|----------------------------------------------------------------------------------------------------|
| -                        | Enterpris<br>e Project | Select an existing enterprise project, for example, <b>default</b> .<br>If the Enterprise Management service is not enabled, this<br>parameter is unavailable.                                                                     |
| -                        | Descripti<br>on        | The description of an API key, which can contain up to 1000 characters                                                                                                    |
| Acc<br>ess<br>Poli<br>cy | Target<br>Nodes        | Nodes to be authenticated. By default, no node is selected,<br>and the credentials take effect on all nodes of the tenant. If<br>you select some nodes, the credentials and access policies take<br>effect only on selected nodes. |

| lte<br>m | Paramet<br>er | Description                                                                                                    |
|----------|---------------|----------------------------------------------------------------------------------------------------|
|          | Access        | Options:                                                                                                    |
|          | Policy        | • <b>Disabled</b> (default): The access policy is disabled.                                                                                   |
|          | iype          | • Whitelist: Your DApp can only send requests to or receive requests from the whitelist.                                                      |
|          |               | Click <sup>( Add Whitelist</sup> and configure whitelist information as prompted.                                                             |
|          |               | Options of Access Control By:                                                                                                    |
|          |               | <ul> <li>Blockchain Address: Your DApp can only send query<br/>requests to the whitelisted addresses.</li> </ul>                              |
|          |               | <ul> <li>User-Agent: Your DApp can only receive requests sent by<br/>the whitelisted user-agents.</li> </ul>                                  |
|          |               | <ul> <li>IP Address: Your DApp can only receive requests sent by<br/>the whitelisted IP addresses.</li> </ul>                                 |
|          |               | <ul> <li>HTTP Origin: Your DApp can only receive requests sent<br/>by the whitelisted URLs.</li> </ul>                                        |
|          |               | Content:                                                                                                    |
|          |               | <ul> <li>Blockchain Address: Enter an account or contract<br/>address. For example:</li> </ul>                                                |
|          |               |                                                                                                    |
|          |               | mobileDapp                                                                                                    |
|          |               | <ul> <li>IP Address: Enter an IP address. For example:<br/>123.123.123.123</li> </ul>                                                         |
|          |               | <ul> <li>HTTP Origin: Enter a URL. For example: https://<br/>www.huawei.com/en/</li> </ul>                                                    |
|          |               | • <b>Blacklist</b> : Your DApp cannot send requests to or receive requests from the blacklist.                                                |
|          |               | Click <sup>O Add Blacklist</sup> and configure blacklist information as prompted.                                                             |
|          |               | Options of Access Control By:                                                                                                    |
|          |               | <ul> <li>Blockchain Address: Your DApp cannot send query requests to the blacklisted addresses.</li> </ul>                                    |
|          |               | <ul> <li>User-Agent: Your DApp cannot receive requests sent by<br/>the blacklisted user-agents.</li> </ul>                                    |
|          |               | <ul> <li>IP Address: Your DApp cannot receive requests sent by<br/>the blacklisted IP addresses.</li> </ul>                                   |
|          |               | <ul> <li>HTTP Origin: Your DApp cannot receive requests sent by<br/>the blacklisted URLs.</li> </ul>                                          |
|          |               | Content:                                                                                                    |
|          |               | <ul> <li>Blockchain Address: Enter an account or contract<br/>address. For example:<br/>0xed10421561cc4ee07e3a9b32ce6829b7ac902490</li> </ul> |

| lte<br>m | Paramet<br>er | Description                                                                                |
|----------|---------------|--------------------------------------------------------------------------------------------|
|          |               | <ul> <li>User-Agent: Enter user-agent information. For example:<br/>mobileDapp</li> </ul>  |
|          |               | <ul> <li>IP Address: Enter an IP address. For example:<br/>123.123.123.123</li> </ul>      |
|          |               | <ul> <li>HTTP Origin: Enter a URL. For example: https://<br/>www.huawei.com/en/</li> </ul> |
|          |               | NOTE<br>Set one access policy type for each API key.                                       |

**Step 4** Click **OK**. The API key is created and then automatically downloaded as a ZIP package.

| 는 credential (4).zip - WinRAR                                                                                                    |      |                  |          |      | ×     |
|----------------------------------------------------------------------------------------------------|------|------------------|----------|------|-------|
| File Commands Tools Favgrites Options Help                                                                                                    |      |                  |          |      |       |
| Add Extract To Test Vew Delete Field Witzerd Info                                                                                                    |      |                  |          |      |       |
| 😰 📄 credential (4).zip - ZIP archive, unpacked size 94 bytes                                                                                                    |      |                  |          |      | ~     |
| Name                                                                                                    | Size | Packed Type      | Modified | CRC  | :32   |
|                                                                                                    |      |                  |          |      |       |
| Q≟ credential.csv                                                                                                    | 94   | 94 Microsoft Exc | el       | F5AI | 8F2BF |
|                                                                                                    |      |                  |          |      |       |
|                                                                                                    |      |                  |          |      |       |
|                                                                                                    |      |                  |          |      |       |
|                                                                                                    |      |                  |          |      |       |
|                                                                                                    |      |                  |          |      |       |
|                                                                                                    |      |                  |          |      |       |
|                                                                                                    |      |                  |          |      |       |
| La le tart de la companya de la companya de |      |                  |          |      |       |
|                                                                                                    |      |                  |          |      |       |

#### **NOTE**

Each API key can be downloaded only once. Change the API key periodically for security.

**Step 5** Decompress the package and open the **credential.csv** file to obtain the API key.

| F17     | $\cdot$ : $\times \checkmark f_x$ |             |   |
|---------|-----------------------------------|-------------|---|
|         | A                                 | В           | С |
| 1 ID    |                                   | Credential  |   |
| 2 e5b23 | 068-f9e4-11ed-9237-0255ac100036   | QNyaAcXGqQR |   |
| 3       |                                   |             |   |
| 4       |                                   |             |   |
| 5       |                                   |             |   |
| 6       |                                   |             |   |

----End

### 3.3.2 Other Operations

#### **Checking an API Key**

- **Step 1** Log in to the NES console.
- **Step 2** In the navigation pane, choose **Dedicated** > **API Keys**.
- **Step 3** Check the credentials.

#### Figure 3-24 Credentials

| Keys 💿                                   |                    |                     |                                 |                                 | Create API K |
|------------------------------------------|--------------------|---------------------|---------------------------------|---------------------------------|--------------|
| Q. Select a property or enter a keyword. |                    |                     |                                 |                                 | 0            |
| API Key ID \ominus                       | Enterprise Project | Description \ominus | Used $\Theta$                   | Created \varTheta               | Operation    |
| 3164564a-9539-471e-ae66-8f7ff14f3f3d     | default            |                     | Apr 29, 2024 15:55:36 GMT+08:00 | Apr 28, 2024 23:09:48 GMT+08:00 | Edit Delete  |
| 23a07d93-77fc-4973-b3c5-e6fc456dff4d     | default            |                     | Apr 28, 2024 22:33:01 GMT+08:00 | Apr 28, 2024 22:33:01 GMT+08:00 | Edit Delete  |
| 6e2633b1-ce02-46d2-a118-361cee70bc85     | default            |                     | Apr 28, 2024 15:18:51 GMT+08:00 | Apr 28, 2024 15:17:56 GMT+08:00 | Edit Delete  |
| 7bb4e196-d220-4d93-b718-b804bf9e00f8     | default            |                     | Apr 26, 2024 11:00:01 GMT+08:00 | Apr 25, 2024 22:50:38 GMT+08:00 | Edit Delete  |
| a4fe8b7c-f97a-4028-9811-088db440a5ca     | default            |                     | Apr 25, 2024 18:43:00 GMT+08:00 | Apr 25, 2024 18:43:00 GMT+08:00 | Edit Delete  |
| 11c3c68-11bd-4366-b01f-64f3f3772341      | default            |                     | Apr 17, 2024 11:28:17 GMT+08:00 | Apr 17, 2024 11:27:40 GMT+08:00 | Edit Delete  |
| 1195b135-9901-4189-911e-b7e8c6cfa4f7     | default            |                     | Apr 15, 2024 19:46:37 GMT+08:00 | Apr 15, 2024 19:46:37 GMT+08:00 | Edit Delete  |
| laa021a6-bc19-400f-8cfa-9b8fb9449d67     | default            |                     | Apr 10, 2024 14:27:28 GMT+08:00 | Apr 10, 2024 11:33:58 GMT+08:00 | Edit Delete  |
| 4d485132-cb7b-453b-bedd-6820c74cc1cc     | default            |                     | Apr 11, 2024 21:01:26 GMT+08:00 | Apr 10, 2024 09:53:50 GMT+08:00 | Edit Delete  |
| 16c980c1-1ad4-4b04-8282-99f4f8da3591     | default            |                     | Apr 02, 2024 21:19:31 GMT+08:00 | Apr 02, 2024 21:19:31 GMT+08:00 | Edit Delete  |

Table 3-3 API key information

| Parameter             | Description                                                                                                    |
|-----------------------|----------------------------------------------------------------------------------------------------|
| API Key ID            | ID of an API key, which is automatically generated                                                                          |
| Enterprise<br>Project | The selected enterprise project                                                                                             |
| Description           | The description of an API key                                                                                               |
| Used                  | Last time when an API key was used                                                                                          |
| Created               | Time when an API key is created                                                                                             |
| Operation             | Click <b>Edit</b> to add a description and configure an access policy.<br>You can click <b>Delete</b> to delete an API key. |

#### ----End

#### Searching for an API Key

- **Step 1** In the navigation pane, choose **Dedicated** > **API Keys**.
- **Step 2** In the search box, select a property or enter a keyword, and press **Enter** to search for an API key.

#### Figure 3-25 Searching for an API key

| Select a property or enter a keyword.    |                            |               |                                 |                                 | ]Q          |
|------------------------------------------|----------------------------|---------------|---------------------------------|---------------------------------|-------------|
| PI Property                              | Enterprise Project \ominus | Description 😝 | Used $\ominus$                  | Created 🖯                       | Operation   |
| 6. API Key ID                            | default                    |               | Apr 29, 2024 15:55:36 GMT+08:00 | Apr 28, 2024 23:09:48 GMT+08:00 | Edit Delete |
| Enterprise Project<br>lai<br>Description | default                    |               | Apr 28, 2024 22:33:01 GMT+08:00 | Apr 28, 2024 22:33:01 GMT+08:00 | Edit Delete |
| 121 Used                                 | i default                  |               | Apr 28, 2024 15:18:51 GMT+08:00 | Apr 28, 2024 15:17:56 GMT+08:00 | Edit Delete |
| Created ,                                | default                    |               | Apr 26, 2024 11:00:01 GMT+08:00 | Apr 25, 2024 22:50:38 GMT+08:00 | Edit Delete |
| lfe8b7c-197a-4028-9611-088db440a5ca      | default                    |               | Apr 25, 2024 18:43:00 GMT+08:00 | Apr 25, 2024 18:43:00 GMT+08:00 | Edit Delete |
| 1c3c58-11bd-4366-b01f-64f3f3772341       | default                    |               | Apr 17 2024 11:28:17 GMT+08:00  | Apr 17 2024 11:27:40 GMT+08:00  | Edit Delete |

Cancel

ОК

#### **Editing an API Key**

- **Step 1** In the navigation pane, choose **Dedicated** > **API Keys**.
- Step 2 Click Edit in the Operation column of an API key.
- **Step 3** Edit the API key information. For details about the parameters, see **Table 3-2**.

| ecommended for node inte<br>nly once. Change the API | ned to the end of the node address<br>erconnection tests. For actual busin<br>key periodically for security. | as a request parameter for<br>ess, use Huawei Cloud tok | r quick interconnection. This is<br>kens. Each API key can be downloade |
|------------------------------------------------------|----------------------------------------------------------------------------------------------------|---------------------------------------------------------|-------------------------------------------------------------------------|
| * Enterprise Project                                 | default                                                                                                    | ~                                                       | O Create Enterprise Project []                                          |
| Description                                          | trident-test-jarvis                                                                                          |                                                         |                                                                         |
|                                                      |                                                                                                    | 19/1,000;                                               |                                                                         |
| Access Policy                                        | ^                                                                                                    |                                                         |                                                                         |
| Target Nodes                                         |                                                                                                    |                                                         | ~ Ø                                                                     |
|                                                      |                                                                                                    |                                                         |                                                                         |

Step 4 Click OK.

----End

#### **Deleting an API Key**

- **Step 1** In the navigation pane, choose **Dedicated** > **API Keys**.
- **Step 2** Click **Delete** in the **Operation** column of an API key.
- Step 3 Click OK.

#### Figure 3-26 Deleting an API key

| Delete API Key                                                       |                                                                                         | )                               |
|----------------------------------------------------------------------|-----------------------------------------------------------------------------------------|---------------------------------|
| API Key ID to be deleted: 45bel<br>If you delete this, you will have | 845b-9f93-49ff-b384-eecd6314cd9c<br>to create a new API key to maintain the node connec | tion.                           |
| API Key ID                                                           | Description                                                                             | Used                            |
| 45b                                                                  | )c                                                                                      | Jul 03, 2024 19:42:09 GMT+08:00 |
| To confirm deletion, enter "DEL                                      | ETE" below. Auto Enter                                                                  |                                 |
|                                                                      |                                                                                         | Cancel                          |

----End

## **4** Shared Edition

## 4.1 Dashboard

The Quick Start process, My Resources, and Uptime are shown on this page.

#### Viewing the Dashboard

**Step 1** Log in to the NES console.

Figure 4-1 Dashboard

- **Step 2** In the navigation pane, choose **Shared** > **Dashboard**.
- Step 3 Check Quick Start, My Resources, and Uptime.

#### Dashboard 🕼 Quick Link Create a DApp project by blockchain, and network. Call node A DApps and My Resources 8 🥃 API Calls 15.32 Million 🔃 Total Used CUs 53.69 Million Specifications Basic Edition (Monthly) Projects Uptime ③ Ethereum Mainnet ✓ Mar 2024 – May 2024 Ethereum Mainnet (\*\*\* 100% uptime 100% uptime 100% uptin Mar 2024 Apr 2024 May 2024 tage 📕 Ma utage 📕 Majoi Fri Sat Tues Wed Thur Fri Wed Thur Fri 2 2 3 4 5 6 7 8 9 10 11 12 13 14 15 16 17 18

----End

#### **Getting Started**

**Step 1** Select a package.

Buy a package to provision the shared NES resources.

**Step 2** Create a project.

Create a DApp project by configuring its name, description, blockchain, and network.

**Step 3** Call APIs.

Call node APIs or integrate node RPC addresses to your DApps to interconnect nodes to your validator nodes and MEV-Boost.

**Step 4** Monitor the project.

View API statistics and monitor the DApp project.

----End

#### Viewing My Resources

The package specifications and numbers of projects and API calls are shown.

- **Specifications**: The edition of your package, which can be the basic edition (monthly), professional edition (monthly), enterprise edition (monthly), or enterprise edition (yearly).
- **Projects**: the total number of the created DApp projects under your account
- API Calls: the total number of API calls under your account
- **Total Used CUs**: the total number of compute units (CUs) used by DApps under your account

#### **Checking Service Uptime**

Here displays the network availability.

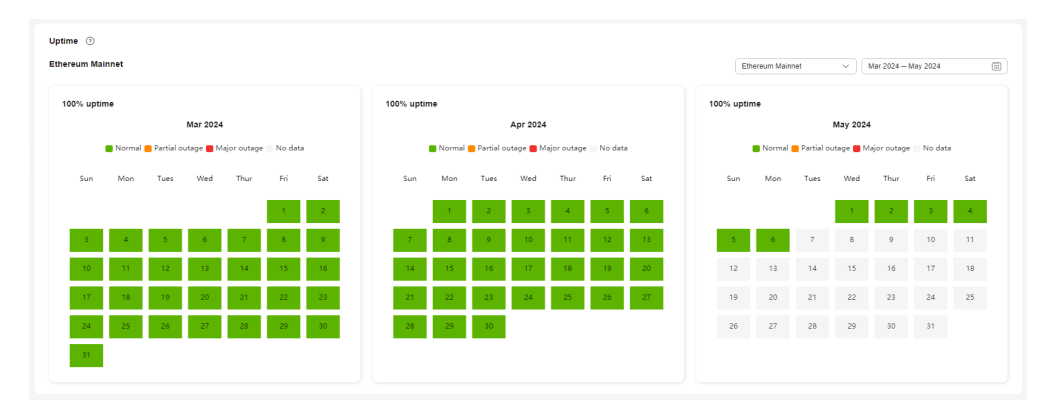

## 4.2 Package Management

Here you can view package details and check DApp statistics in a specified period.

#### Viewing Package Usage

• **Current**: Here displays the package name, status, renew time, purchase time, and expiration time.

| Sur | ent Historical |                                  |                |                                  |
|-----|----------------|----------------------------------|----------------|----------------------------------|
|     | Package Name   | Basic Edition (Monthly)          | Effective Time | Apr 29, 2024 00 00 00 GMT+08 00  |
|     | Renew Time     | Misy 28, 2024 23 59 59 GMT+08:00 | Expires        | May 28, 2024 23:59:59 UMI +08:00 |

• Historical: The latest 50 invalid packages are displayed.

| urrent Historical                    |                                                                 |                  |                   |                                 |                                 | Buy Package                     |
|--------------------------------------|-----------------------------------------------------------------|------------------|-------------------|---------------------------------|---------------------------------|---------------------------------|
| The latest 50 invalid packages are d | displayed.<br>ayword.                                           |                  |                   |                                 |                                 |                                 |
| Package Name ⊖                       | Specifications                                                  |                  | Invitation Status | Purchased 🖯                     | Effective Time 🖯                | Expires ()                      |
| Basic Edition (Monthly)              | Projects<br>Compute Units/Month/Million<br>Compute Units/Second | 10<br>450<br>400 | O Invalid         | Mar 28, 2024 09:01:21 GMT+08:00 | Mar 28, 2024 09:01:21 GMT+08:00 | Apr 28, 2024 23:59:59 GMT+08:00 |
| Basic Edition (Monthly)              | Projects<br>Compute Units/Month/Million                         | 10<br>450        | O Invalid         | Feb 20, 2024 09:39:06 GMT+08:00 | Feb 28, 2024 00:00:00 GMT+08:00 | Mar 27, 2024 23:59:59 GMT+08:00 |

• Here shows the **CUs Used This Month** and **CUs Available This Month**.

| CUs Used This Month 2,176,598 | • | CUs Available This Month<br>447,823,402 |  |
|-------------------------------|---|-----------------------------------------|--|
|                               |   |                                         |  |

#### **Viewing DApp Statistics**

Here shows the usage statistics of all DApps. You can filter the charts with specified DApp name and time.

| DApp Statistics                                                                          | × ° √ Apr 09, 2024 – May 09, 2024 – ⊞) Q |
|------------------------------------------------------------------------------------------|------------------------------------------|
| Unit: Compute Units<br>150                                                               | 1<br>Unit: Compute Units<br>120          |
| 120                                                                                      | 80                                       |
| 60                                                                                       | 40                                       |
| 0, 2024 16:2:2:0 M/T+08:0 Apr 22, 2024 16:2:2:0 M/T+08:0 May 05, 2024 16:2:2:0 M/T+08:00 | 20<br>0 +                                |

#### **NOTE**

The statistics of a maximum of four DApps are shown.

#### **Buying a Package**

- **Step 1** Log in to the NES console.
- **Step 2** Choose **Shared** > **Package Management** and click **Buy Package**.
- **Step 3** Configure parameters.

#### Figure 4-2 Buying a package

|                    | s                                                                               |                                                   |                                                  | 3104                              |
|--------------------|---------------------------------------------------------------------------------|---------------------------------------------------|--------------------------------------------------|-----------------------------------|
| * Edition          | Basic Edition (Monthly)                                                         | Professional Edition (Monthly)                    | Enterprise Edition (Monthly)                     | Enterprise Edition (Yearly)       |
|                    | \$0.00 USD / month                                                              | \$49.00 USD / month                               | \$289.00 USD / month                             | \$2,388.00 USD /yea               |
|                    | Projects 10                                                                     | Projects 20                                       | Projects 40                                      | Projects 40                       |
|                    | Compute Units/Month/Million 450                                                 | Compute Units/Month/Million 600                   | Compute Units/Month/Million 2,200                | Compute Units/Month/Million 2,200 |
|                    | Compute Units/Second 400                                                        | Compute Units/Second 990                          | Compute Units/Second 5,000                       | Compute Units/Second 5,000        |
|                    |                                                                                 | Excess: USD1.2/million CUs                        | Excess: USD1.0/million CUs                       | Excess: USD1.0/million CUs        |
| Effective Time     | Upon expiration Immediately<br>This package will be effective after your curren | t package expires. Current package: Basic Ed      | ition (Monthly). Expiration date: May 28, 2024(R | emaining                          |
|                    | days: 22)                                                                       |                                                   |                                                  |                                   |
| otes               |                                                                                 |                                                   |                                                  |                                   |
|                    | d a package, its fees cannot be refunded and the                                | CUs in it will become invalid after it expires or | it is replaced.                                  |                                   |
| you have purchased |                                                                                 |                                                   |                                                  |                                   |
| you have purchased |                                                                                 |                                                   |                                                  |                                   |

#### Table 4-1 Package parameters

| Parameter    | Description                                        |
|--------------|----------------------------------------------------|
| Billing Mode | Packages can be billed in the Yearly/Monthly mode. |

| Parameter         | Description                                                                                                    |
|-------------------|----------------------------------------------------------------------------------------------------|
| Edition           | <ul> <li>Basic Edition (Monthly)<br/>Number of projects: 10<br/>CUs per month: 450 million<br/>CUs per second: 400</li> <li>Professional Edition (Monthly)<br/>Number of projects: 20<br/>CUs per month: 600 million<br/>CUs per second: 990<br/>NOTE<br/>Excess: USD1.2/million CUs</li> <li>Enterprise Edition (Monthly)<br/>Number of projects: 40<br/>CUs per month: 2.2 billion<br/>CUs per second: 5,000<br/>NOTE<br/>Excess: USD1.0/million CUs</li> <li>Enterprise Edition (Yearly)<br/>Number of projects: 40<br/>CUs per month: 2.2 billion<br/>CUs per month: 2.2 billion<br/>CUs per month: 2.2 billion<br/>CUs per month: 2.2 billion<br/>CUs per month: 2.2 billion</li> </ul> |
|                   | Excess: USD1.0/million CUs                                                                                                    |
| Duration          | Select whether to buy the package for months or for a year.<br><b>NOTE</b><br>The basic edition can be used free of charge for one month. After it<br>expires, you can buy it again or buy other packages.                                                                                                    |
| Effective<br>Time | Time when the package takes effect, which can be <b>Upon</b> expiration or Immediately.                                                                                                    |
|                   | • <b>Upon expiration</b> : The package will be effective after your current package expires.                                                                                                    |
|                   | • Immediately: The package will be effective immediately.                                                                                                    |

#### **NOTE**

If you have purchased a package, its fees cannot be refunded and the CUs in it will become invalid after it expires or it is replaced.

**Step 4** Click **Next**. Confirm the configurations, confirm that you have read and agree to the agreement and disclaimer, and click **Submit**.

----End

## 4.3 DApp Project Management

## 4.3.1 DApp Project Creation

You need to create a DApp project by selecting a specified network and setting a whitelist.

#### Prerequisites

- You have registered with Huawei Cloud.
- You have purchased a package.

#### Procedure

- **Step 1** Log in to the NES console.
- Step 2 Choose Shared > DApp Project Management and click Create DApp Project.
- **Step 3** Configure parameters.

#### Figure 4-3 Creating a DApp project

| Enter a project name.                                                 |                                                                                                    |                       |                       |
|-----------------------------------------------------------------------|----------------------------------------------------------------------------------------------------|-----------------------|-----------------------|
| Ethereum                                                              | 🍞 Tron                                                                                                    | Polygon PoS           |                       |
| n Arbitrum                                                            | BNB Smart Chain                                                                                                    |                       |                       |
| Mainnet     A proof-of-stake (PoS) mainnet     for real transactions. | Sepolia<br>A proof-of-stake (PoS) testnet<br>with a small amount of data<br>and fast node startup speed.                                                                                                  |                       |                       |
| Enter a description.                                                  | 0/3002                                                                                                    |                       |                       |
|                                                                       |                                                                                                    |                       |                       |
| Add Whitelist                                                         |                                                                                                    |                       |                       |
| Content 🕀                                                             | Access Control By                                                                                                    | ÷                     | Operation             |
|                                                                       |                                                                                                    |                       |                       |
|                                                                       | Enter a project name.    Enter a project name.    Arbitrum   Mainnet  A proof-of-stake (PoS) mainnet for real transactions.   Enter a description.   Add Whitelist  Add Whitelist  Content $\hat{\Theta}$ | Enter a project name. | Enter a project name. |

#### Table 4-2 DApp parameters

| Parameter | Description                       |
|-----------|-----------------------------------|
| DApp Name | Enter 1 to 10 letters and digits. |

| Parameter            | Description                                                                                                    |
|----------------------|----------------------------------------------------------------------------------------------------|
| Public<br>Blockchain | There are <b>Ethereum</b> , <b>TRON</b> , <b>Polygon PoS</b> , <b>Arbitrum</b> , and <b>BNB</b><br>Smart Chain.                                                                                                    |
|                      | • Ethereum: an open-source, blockchain-based computing platform featuring smart contract functionality                                                                                                    |
|                      | • <b>TRON</b> : a blockchain-based, decentralized operating system                                                                                                    |
|                      | • <b>Polygon PoS</b> : an L2 solution or a side chain, with its PoS Chains interconnected and communicating with the Ethereum mainnet                                                                                                    |
|                      | • <b>Arbitrum</b> : a layer 2 scaling solution for the Ethereum blockchain. It aims to enhance scalability and reduce network congestion and transaction fees while maintaining the compatibility and security of the Ethereum Virtual Machine (EVM).                              |
|                      | • <b>BNB Smart Chain</b> : an EVM-compatible blockchain. It contains consensus layers and hubs to multiple blockchains. As a leading blockchain, BNB Smart Chain serves as an essential infrastructure, offers low-cost transactions and fast processing, and prioritizes privacy. |
| Mainnet &            | For Ethereum, there are <b>Mainnet</b> and <b>Sepolia</b> .                                                                                                    |
| Testnet              | Mainnet: a PoS mainnet for real transactions                                                                                                    |
|                      | <ul> <li>Sepolia: a PoS testnet with a small amount of data and fast<br/>node startup speed</li> </ul>                                                                                                    |
|                      | For TRON, there are <b>Mainnet</b> and <b>Nile</b> .                                                                                                    |
|                      | Mainnet: a DPoS mainnet for real transactions                                                                                                    |
|                      | <ul> <li>Nile: a DPoS testnet with a small amount of data and fast<br/>node startup speed</li> </ul>                                                                                                    |
|                      | For Polygon PoS, there are <b>Mainnet</b> and <b>Mumbai</b> .                                                                                                    |
|                      | • <b>Mainnet</b> : The PoS mechanism and compatibility with EVMs make mainnet the preferred choice for fast transactions and low costs.                                                                                                    |
|                      | <ul> <li>Mumbai: a replica of mainnet. Mumbai allows you to<br/>develop, test, and deploy your DApps.</li> </ul>                                                                                                    |
|                      | For Arbitrum, there are <b>One</b> and <b>Goerli</b> .                                                                                                    |
|                      | <ul> <li>One: an optimistic rollup chain that supports EVMs and lets<br/>you efficiently perform transactions at low costs</li> </ul>                                                                                                    |
|                      | <ul> <li>Goerli: a replica of mainnet. Goerli allows you to develop,<br/>test, and deploy your DApps</li> </ul>                                                                                                    |
|                      | For BNB Smart Chain, there are <b>Mainnet</b> and <b>Chapel</b> .                                                                                                    |
|                      | <ul> <li>Mainnet: an EVM-compatible, PoSA mainnet, with shorter<br/>block time and lower fees.</li> </ul>                                                                                                    |
|                      | • <b>Chapel</b> : a replica of mainnet. Chapel allows you to develop, test, and deploy your DApps.                                                                                                    |
| Description          | Describe your project in 300 characters.                                                                                                    |

| Parameter | Description                                                                                                    |
|-----------|----------------------------------------------------------------------------------------------------|
| Advanced  | You can set whitelists to restrict access to your DApp.                                                                                                    |
| Settings  | Click • Add Whitelist and configure whitelist information as prompted.                                                                                                    |
|           | <ul> <li>Options of Access Control By:<br/>Blockchain Address: Your DApp can only send query requests<br/>to the whitelisted addresses.</li> </ul>                                                                 |
|           | <b>User-Agent</b> : Your DApp can only receive requests sent by the whitelisted user-agents.                                                                                                    |
|           | <b>IP Address</b> : Your DApp can only receive requests sent by the whitelisted IP addresses.                                                                                                    |
|           | <b>JSON Web Token (JWT)</b> : A JWT is an Internet standard (RFC 7519) that defines a process for secure data exchange between two parties. Your DApp can only receive requests that include the whitelisted JWTs. |
|           | <b>HTTP Origin</b> : Your DApp can only receive requests sent by the whitelisted domain names and URLs.                                                                                                    |
|           | Content:                                                                                                    |
|           | <ol> <li>Blockchain Address: Enter an account or contract address.<br/>For example:<br/>0xed10421561cc4ee07e3a9b32ce6829b7ac902490</li> </ol>                                                                      |
|           | <ol> <li>User-Agent: Enter user-agent information. For example:<br/>mobileDapp</li> </ol>                                                                                                    |
|           | <ol> <li>IP Address: Enter an IP address. For example:<br/>123.123.123.123</li> </ol>                                                                                                    |
|           | <ol> <li>JSON Web Token (JWT): Enter a public key. For example:<br/>BEGIN PUBLIC KEY</li> </ol>                                                                                                    |
|           | END PUBLIC KEY                                                                                                    |
|           | <ol> <li>HTTP Origin: Enter a URL. For example: https://<br/>www.huawei.com/en/</li> </ol>                                                                                                    |

Step 4 Click Create.

----End

## 4.3.2 DApp Project Viewing

#### Procedure

- **Step 1** Log in to the NES console.
- **Step 2** In the navigation pane, choose **Shared** > **DApp Project Management**.
- **Step 3** Click a DApp to view its details.

Figure 4-4 Viewing a DApp project

| Select a property | or enter a keyword. |                                         |   |                                                 |                                               |                                 | 0         |
|-------------------|---------------------|-----------------------------------------|---|-------------------------------------------------|-----------------------------------------------|---------------------------------|-----------|
| App Name \ominus  | Mainnet & Testnet 😔 | API Key                                 |   | HTTPS ⊖                                         | WebSocket 😣                                   | Created 🕀                       | Operation |
|                   | Ethereum Mainnet    |                                         | 0 | https://ethereum-mainnet.shared-fullnode.bcs    | wss://ethereum-mainnet.shared-fullnode.bcs.a  | Apr 25, 2024 18:48:14 GMT+08:00 | Delete    |
|                   | BNB Smart Chain Mai |                                         | 0 | https://bsc-mainnet.shared-fullnode.bcs.ap-so   | wss://bsc-mainnet.shared-fullnode.bcs.ap-sout | Jan 31, 2024 11:16:07 GMT+08:00 | Delete    |
|                   | Tron Nile           | ,,,,,,,,,,,,,,,,,,,,,,,,,,,,,,,,,,,,,,, | ۵ | https://tron-nile.shared-fullnode.bcs.ap-southe | -                                             | Jan 31, 2024 11:15:24 GMT+08:00 | Delete    |
|                   | Tron Mainnet        |                                         | 0 | https://tron-mainnet.shared-fullnode.bcs.ap-so  | -                                             | Jan 31, 2024 11:14:57 GMT+08:00 | Delete    |
|                   | Ethereum Sepolia    |                                         | 0 | https://ethereum-sepolia.shared-fullnode.bcs.a  | wss://ethereum-sepolia.shared-fullnode.bcs.ap | Jan 31, 2024 11:14:35 GMT+08:00 | Delete    |
|                   | Ethereum Goerli     |                                         | - | https://ethereum-goerli.shared-fullnode.bcs.ap  | wss://ethereum-goerli.shared-fullnode.bcs.ap  | Jan 31, 2024 11:14:16 GMT+08:00 | Delete    |
|                   | Ethereum Mainnet    |                                         | 0 | https://ethereum-mainnet.shared-fullnode.bcs    | wss://ethereum-mainnet.shared-fullnode.bcs.a  | Jan 31, 2024 11:13:20 GMT+08:00 | Delete    |
|                   | Ethereum Mainnet    |                                         | ∞ | https://ethereum-mainnet.shared-fulinode.bcs    | wss://ethereum-mainnet.shared-fulinode.bcs.a  | Dec 20, 2023 11:23:27 GMT+08:00 | Delete    |

Step 4 Check the information of Basic Settings, APIs, and Whitelists.

Figure 4-5 Project details

| Basic Settings                        |                                      |                                 |                         |                                         |                                |              |
|---------------------------------------|--------------------------------------|---------------------------------|-------------------------|-----------------------------------------|--------------------------------|--------------|
| API Key                               |                                      |                                 | DApp ID                 | 85fac3d704eb0005910b7374504c8ae 🗇       |                                |              |
| Latest Block Height                   | 19814865                             |                                 | WebSocket               |                                         | đ                              |              |
| Total Calls                           | 6                                    |                                 | HTTPS                   |                                         | 10                             |              |
| Created                               | Apr 25, 2024 18:48:14 GMT+08:00      |                                 | Public Blockchain       | Ethereum                                |                                |              |
| Mainnet & Testnet                     | Ethereum Mainnet                     |                                 | Description             | -                                       |                                |              |
|                                       |                                      |                                 |                         |                                         |                                |              |
| APIs Access Policies                  |                                      |                                 |                         |                                         |                                |              |
| _                                     |                                      |                                 |                         |                                         |                                |              |
|                                       |                                      |                                 |                         |                                         | La                             | ist hour 🗸 🖸 |
| Median Personne Tim                   |                                      |                                 | Max Perponse Tim        |                                         |                                |              |
| Unit: Millisecond                     |                                      |                                 | Unit: Millisecond       | •                                       |                                |              |
| 1                                     |                                      |                                 | 1                       |                                         |                                |              |
| 0.8                                   |                                      |                                 | 0.8                     |                                         |                                |              |
|                                       |                                      |                                 |                         |                                         |                                |              |
| 0.6                                   |                                      |                                 | 0.6                     |                                         |                                |              |
| 0.4                                   |                                      |                                 | 0.4                     |                                         |                                |              |
|                                       |                                      |                                 |                         |                                         |                                |              |
| 0.2                                   |                                      |                                 | 0.2                     |                                         |                                |              |
| 0 0 0 0 0 0 0 0 0 0 0 0 0 0 0 0 0 0 0 | 8.00 May 07, 2024 08;64:05 GMT+08:00 | May 07, 2024 09:10:05 GMT+08:00 | y 07, 2024 08:18:05 GMT | +0800 May 07, 2024 08,44.05 GMT+08.00 M | ay 07, 2024 09:10:05 GMT+08:00 | ,<br>,       |

----End

<

#### **Checking Basic Settings**

Here shows the API key, DApp ID, latest block height, WebSocket, total calls, HTTPS, creation time, public blockchain name, mainnet and testnet types, and description.

#### Figure 4-6 Basic Settings

| Basic Settings      |                                 |                   |                                    |   |
|---------------------|---------------------------------|-------------------|------------------------------------|---|
| API Key             | & S                             | DApp ID           | 37ac1965c53209a946dtc2d2d8864dbc 🗇 |   |
| Latest Block Height | 19068096                        | WebSocket         |                                    | 3 |
| Total Calls         | 0                               | HTTPS             |                                    | ٥ |
| Created             | Jan 19, 2024 17:05:57 GMT+08:00 | Public Blockchain | Ethereum                           |   |
| Mainnet & Testnet   | Ethereum Mainnet                | Description       |                                    |   |
|                     |                                 |                   |                                    |   |

#### **Checking APIs**

Here shows the medium and maximum response time and statistical distribution of API calls, and the most called APIs.

#### Figure 4-7 APIs

| APIs Access Policies                                                                          |                                         |                                                                |
|-----------------------------------------------------------------------------------------------|-----------------------------------------|----------------------------------------------------------------|
|                                                                                               |                                         | Last m v Q                                                     |
| Median Response Time Ubit Milliseand                                                          | Max. Response Time<br>Unit: Millisecond |                                                                |
| 0.8                                                                                           | 8                                       |                                                                |
| 0.6                                                                                           | 6                                       |                                                                |
| 02                                                                                            | 2                                       |                                                                |
| r 07, 2024 09:20:08 GMT+08:00 Apr 20, 2024 09:20:08 GMT+08:00 May 03, 2024 09:20:08 GMT+08:00 | r 07, 2024 09:20:08 GMT+08:00           | pr 20, 2024 09:20:08 GMT+08:00 May 03, 2024 09:20:08 GMT+08:00 |
| Call Statistics                                                                               | Most Called APIs                        |                                                                |
| Times                                                                                         | Method 😌                                | Total Calls \ominus                                            |
| 6                                                                                             | eth_blockNumber                         | 2                                                              |
| 5                                                                                             | eth_chainId                             | 2                                                              |
| 4                                                                                             | eth_getBlockByNumber                    | 2                                                              |
| 3                                                                                             |                                         |                                                                |

#### **Access Policies**

You can add or delete whitelists here.

#### Figure 4-8 Whitelists

| APIs Access Policies                     |                   |           |    |
|------------------------------------------|-------------------|-----------|----|
| Add Whitelist                            |                   |           |    |
| O. Select a property or enter a keyword. |                   |           | 00 |
| Content 🕀                                | Access Control By | Operation |    |
|                                          | User-Agent        | Delete    |    |
|                                          | IP Address        | Delete    |    |
| Total Records: 2 10 V (1)                |                   |           |    |

## 4.3.3 Other Operations

#### Searching for a DApp Project

- **Step 1** Log in to the NES console.
- **Step 2** In the navigation pane, choose **Shared** > **DApp Project Management**.
- **Step 3** In the search box, select a property or enter a keyword, and press **Enter** to search for a DApp project.

#### Figure 4-9 Searching for a project

| DApp Name         Intro //top Name         Intro //top Name         Intro //top Name         Arr 25, 2024 118 48 14 0007-108 00           Name 13 Tested         Ann Mail         Intro // top Name         Intro // top Name         Ann Mail         Ann Mail         Ann M | Delete<br>Delete<br>Delete |
|----------------------------------------------------------------------------------------------------|----------------------------|
| Marked & Entered         Main Mail         Integr/loc mained transf Mindels bics ap-soll.         Visit / Non-mained transf Mindels bics ap-soll.         Jan 31, 2024 111:60 / GMT-68:00           HTTPS         Main Mail         Impor/loc mained transf Mindels bics ap-soll.         -         Jan 31, 2024 111:60 / GMT-68:00           VietScholt         Impor/loc mained transf Mindels bics ap-soll.         -         Jan 31, 2024 111:52 / GMT-68:00           Created         Impor/loc mained transf Mindels bics ap-soll.         -         Jan 31, 2024 111:52 / GMT-68:00           Etherson Sepola         Impor/loc mained transf Mindels bics ap-soll.         -         Jan 31, 2024 111:45 / GMT-68:00                                                                                                    | Delete                     |
| WebSocket         Integration with a sharef-billingde box ap-souther         -         Jan 31, 2024 111524 0007-08.00           Created         Integration with the of billingde box ap-souther         -         Jan 31, 2024 111525 0007-08.00           Etherem Sepola         Integration with the of billingde box ap-souther         -         Jan 31, 2024 111457 0007-08.00           Etherem Sepola         Integration with the of billingde box ap-souther         -         Jan 31, 2024 111457 0007-08.00                                                                                                    | Delete                     |
| Created                                                                                                    |                            |
| Ethereum Sepolia 🗰 https://ethereum-sepolia.shared-fulmode.bcs.a wss://ethereum-sepolia.shared-fulmode.bcs.ap                                                                                                    | Delete                     |
|                                                                                                    | Delete                     |
| Ethereum Goeri  https://ethereum-goeri.shared-fullnode.bcs.ap wss://ethereum-goeri.shared-fullnode.bcs.ap Jan 31, 2024 11:14:16 GMT-08:00                                                                                                    | Delete                     |
| Ethereum Mainnet 🐘 👘 https://ethereum-mainnet.shareof-tulinode.bcs vss://ethereum-mainnet.shareof-tulinode.bcs Jan 31, 2024 11:13:20 GMT=08:00                                                                                                    | Delete                     |
| Ethereum Mainnet ***********************************                                                                                                    | Delete                     |
| al Records: 8 10 V < 1 >                                                                                                    |                            |

#### **Deleting a DApp Project**

- **Step 1** Log in to the NES console.
- **Step 2** In the navigation pane, choose **Shared** > **DApp Project Management**.
- **Step 3** Click **Delete** in the **Operation** column of a project.
- **Step 4** Enter **DELETE** to confirm the deletion.

#### Figure 4-10 Deleting a project

| Delete DApp Project                                     |                               | X                               |
|---------------------------------------------------------|-------------------------------|---------------------------------|
| DApp to be deleted:<br>Deleted DApps cannot be restored | d or be accessed by API keys. |                                 |
| DApp Name                                               | Mainnet & Testnet             | Created                         |
|                                                         | Ethereum Mainnet              | Jul 03, 2024 19:23:08 GMT+08:00 |
| To confirm deletion, enter "DELET                       | TE" below. Auto Enter         |                                 |
|                                                         |                               | Cancel OK                       |

----End